Copyright © 2014 (同)S・テート All right reserved.

# EstacsPlus

# 不動産購入時に役立つ不動産収支のシミュレーションツール

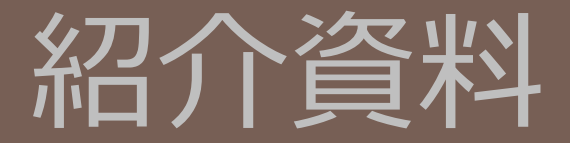

ツールバージョン v25.02

2018/11

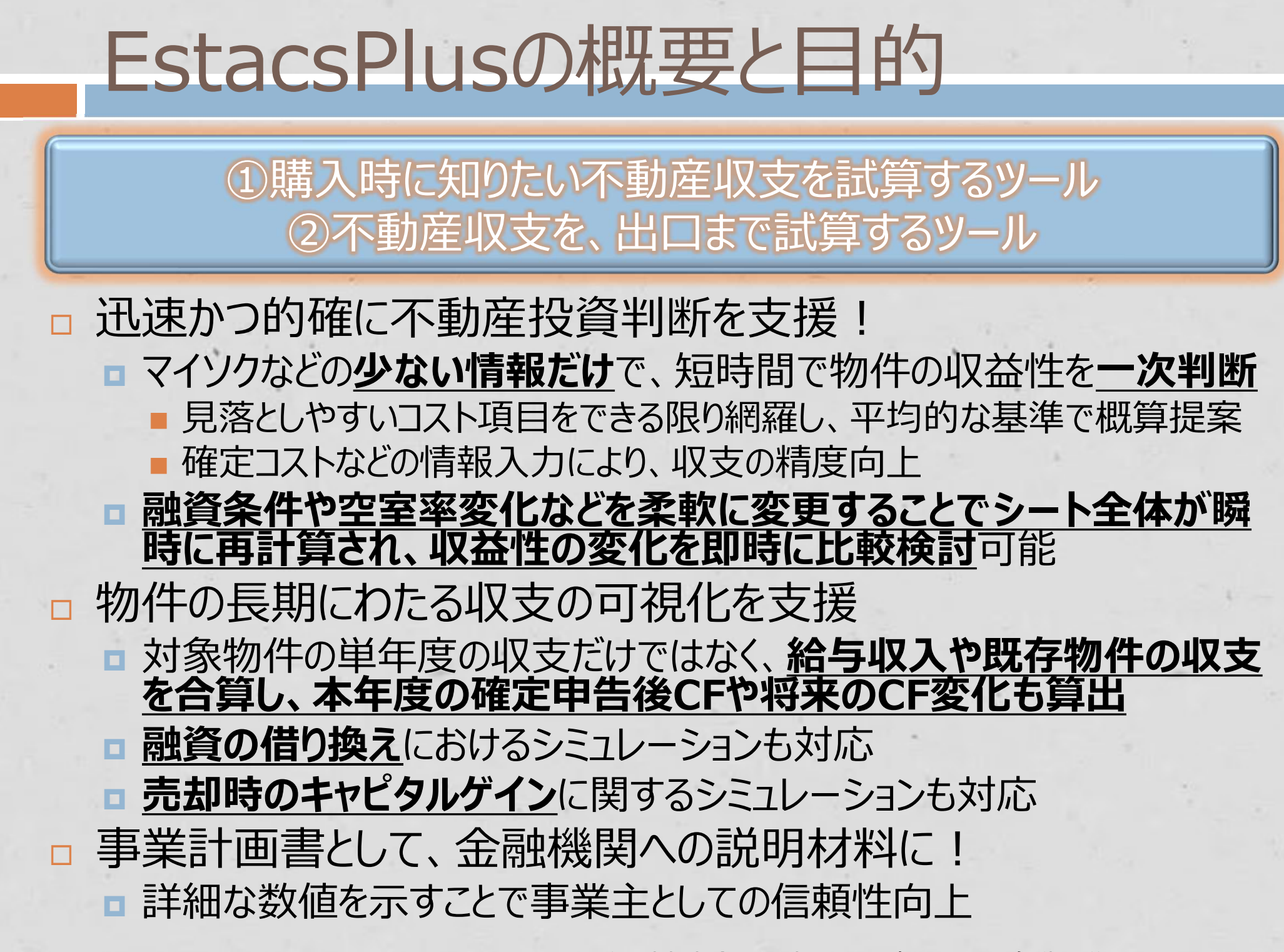

Copyright © 2014 (同)S・テート All right reserved.

※個別事案全てに対して、正確なコストを自動で導くものではありません。

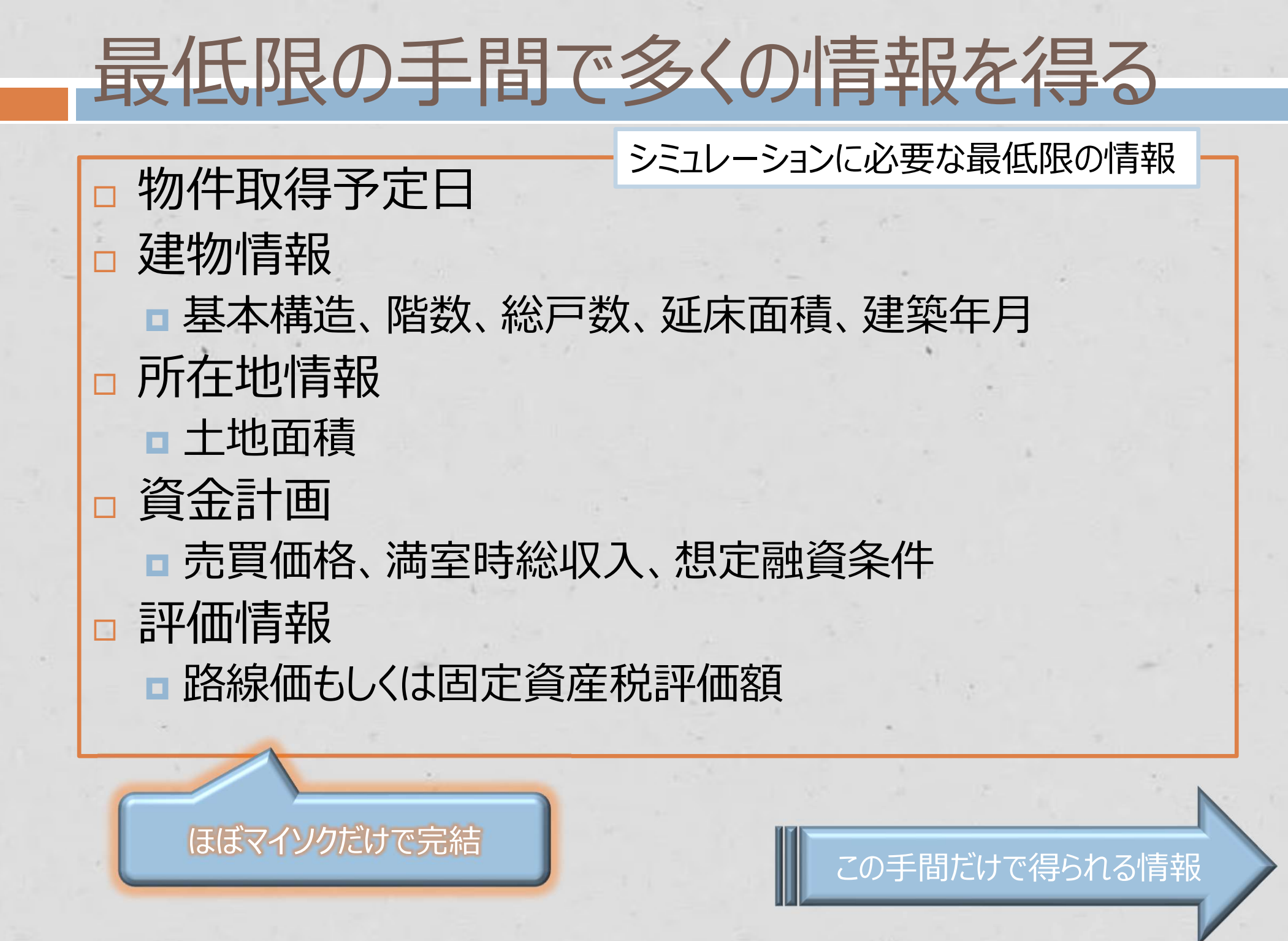

## 最低限の入力で多くの情報を得る

入力された最低限の情報に、未入力項目の情報を適切に自動で加味し、一旦、スピード重視で全体感が シミュレーションされます。

➡初期費用、各種運用費、将来の変化(家賃下落率、金利など)は平均的な値で補われます。

|                                                                                                    |                                                                                                    | 3                                                                       | stacsPlus 事業                                                                               |                                                                                                    |
|----------------------------------------------------------------------------------------------------|----------------------------------------------------------------------------------------------------|-------------------------------------------------------------------------|--------------------------------------------------------------------------------------------|----------------------------------------------------------------------------------------------------|
| 事業収支及び運用計画 1 EstercsPlus                                                                                                    | 物件名                                                                                                    | 木造中古例                                                                   | 物体存在 主法由于例                                                                                 | 吉岡価格 V20 000 000 吉西利回り 12 57%                                                                                                    |
| 表面利回り 年間収入 年間現況収支 損益分岐点⇒ 2017 年 取得年月日 事業種別 ほかほかす                                                                                                    | 建物と設備の減価償却                                                                                                    | 事業判断基準確認                                                                | 初任石桥 木垣中古州                                                                                 | 元貝個格 #28,000,000 衣面利回り 13.57%                                                                                                    |
| (現況委員べ-ス) 満室語定収入 現況収入 現況入屋率 現況利回り 入屋率 空室数 2016年 事業主体 教                                                                                                    | 数 数 設備2價却年数                                                                                                    | 実初対象:諸費用 1.6以上 80%以上                                                    | 建物関連情報                                                                                     | 満室想定収益(現況家賃ベース)                                                                                                    |
| 13.5/% ¥3,800,000 ¥3,500,000 92.1% 12.50% 76.82% 2.8 部屋分 0,50 44 4                                                                                                    | 3                                                                                                    | ¥955,250 1.38 57.09%                                                    | 物件種類 井同住字 堂業形態 賃貸                                                                          | 満室時総収入 ¥3,800,000 (取得時修繕貨等込) ▲ 13.57%                                                                                                    |
|                                                                                                    |                                                                                                    | 資金計画(信換配資)<br>例2期間 - 信約時金利 - 集成会和認知                                     |                                                                                            | 想定年間運用費 ¥3,132,432 NOI ¥2,907,980<br>10,39%                                                                                                    |
| ¥22,000,000 ¥21,021,021 ¥6,978,979 ¥0 ¥2,347,703 ¥2,347,703 ¥2,347,703 100,00% 15 2,500                                                                                                    | % 3 2,500% ¥20,000,000                                                                                                    | 15 1.000% 2.500%                                                        | 建 本備這 木垣 Z 階建 総尸奴 IZ 尸                                                                     | 年間キャッシュノリー ¥667,568 投下資本利益率 37.0%                                                                                                    |
| 借人除外 满茎 入居平90% 入居平80% 入居平70% 超況 借入考慮 満室 入居平90% 入居平80%                                                                                                    | 6 入居率70% 現況                                                                                                    | 出口閉連                                                                    | 延床面積 240.00 m1 (72.60 坪) 30/2 + 5 20.00 m1                                                 | (ROI)                                                                                                    |
| NOT #3,094,685 #2,735,205 #2,375,725 #2,016,245 #2,810,876 間の完役目前CF #554,274 #494,794 #135,314<br>NOT評問目 11.0556 9-7776 8.4896 7.2096 11.0.046 FCR:設設問目 2.8196 11.6336 0.4556                                                                                                    | <u> -0.74% 1.88% いたまでの 4570,464 新体質数算 -0.74% 1.88% いたまでの 570,464 新体質数算 570,464 新体質数算 570,464 新体質数算 570,464 新体質数算 570,464 新体質数算 570,464 新体質数算 570,464 新体質数算 570,464 新体質数算 570,464 新体質数算 570,464 新体質数算 570,464 新体質数算 570,464 新体質数算 570,464 新体質数算 570,464 </u>                                                                                                    | 元却時利回道 元却年月日 元却金額 加率設定                                                  | 1 建築年月 1991/1/1 MAC時 25 年 検査済証 未確認                                                         | 見積り収益(現況家資ベース) 人居率85% 利回り 41549/                                                                                                    |
| DSCR 1.38 1.22 1.06 0.90 1.25 CCR(ROI) 36.39% 21.08% 5.76%                                                                                                    | -9.55% 24.30% \$2,178,003                                                                                                    | 0.20%                                                                   | ▲ <u> </u>                                                                                 | 北正年間収入 ¥3,230,000 (取得時修繕費等込) ▲ 11.54%     ハロ ¥2,368,760     ハロ ¥2,368,760     ハロ ¥2,368,760     ハロ ¥2,368,760     ハロ ¥2,368,760     ハロ ¥2,368,760     ハロ ¥2,368,760     ハロ ¥2,368,760     ハロ ¥2,368,760     ハロ ¥3,250,000     ハロ ¥3,250,0000     ハロ ¥3,250,00 |
| · · · · · · · · · · · · · · · · · · ·                                                                                                    |                                                                                                    | ク設定                                                                     | 構造補足/ 坪単価 ¥96,129                                                                          | 想定年間運用費 ¥3,101,652 NOI利回り 8.46%                                                                                                    |
| 二七月二四の「二七月二四四」「四月月1日回日」「二日四日」「二日四日」」「二日四日」」「二日四日」」「二日四日」」「二日四日」」「二日四日」」「二日四日」」「二日四日」」「二日四日」」「二日三日」」「二日三日」」「二日三日」」「二日三日」」「二日三日」」「二日三日」」「二日三日」」「二日三日」」「二日三日」」「二日三日」」「二日三日」」「二日三日」」「二日三日」」「二日三日」」「二日三日」」「二日三日」」「二日三日」」「二日三日」」「二日三日」」「二日三日」」「二日三日」」「二日三日」」「二日三日」」「二日三日」」「二日三日」」「二日三日」」「二日三日」」」「二日三日」」」「二日三日」」」「二日三日」」」「二日三日」」」「二日三日」」」「二日三日」」」「二日三日」」」」「二日三日」」」」」「二日三日」」」」」」」」」」                                                                                                    | 2 ベース設定 増加係数設定 (以後15年年)                                                                                                    | (SQ後15年年) 次回修繕年 回修繕年                                                    |                                                                                            | (税引前) ¥128,348 仅下資本利益率 7.1%                                                                                                    |
| - ¥15,984,000 ¥13,714,286 13% 20% ¥0 5.00% 1.0 3 1.0%                                                                                                    | 0.50% 0.10% 2021                                                                                                    |                                                                         | 初计性机 共同住宅 音樂///加密 貝貝                                                                       | 租決収益(租決家賃ベース)                                                                                                    |
|                                                                                                    | 税引前CF                                                                                                    | 河価信却費                                                                   | 建本構造                                                                                       | 現況年期収入 ¥3,500,000 和回り ▲ 12.50%                                                                                                    |
| 全波 西暦 キャンエキタに広めれる目で、ハービニタにかり、ためのデビントを注意した。<br>年数 普段のスペルント 建築加え、管理書<br>参連見込み 建築の分合計 非課題の分合計 し、都税<br>返済会語 想定会却                                                                                                    | 元金返済額 利息返済額 却)                                                                                                    | DSCR ※個債却費 ※個債却費(碳<br>(違物) 備:定率)                                        | 如 延床面積 非面積 非面積                                                                             | [取得時移植資本込]<br>相定任期運用費 ¥2,116,222 NOI ¥2,624,180                                                                                                    |
| 0 016 43 ¥0 ¥1,928,500 ¥104,139 ¥0 ¥1,380,329 ¥1,215,433 ¥13,833 ¥1,306,907 2.500                                                                                                    | % ¥904,209 ¥402,698 ¥-1,988,002                                                                                                    | ¥736,743 ¥841,992                                                       | 12 建築年月 勝人時 検査済証                                                                           | 352年間運用員 ¥3,110,232 NOI利回り 9.37%<br>年間1-19/27/1- 投下資本利益率                                                                                                    |
| 1 2017 44 ¥0 ¥3,306,000 ¥178,524 ¥19,000 ¥570,911 ¥0 ¥107,776 ¥2,240,412 2.500                                                                                                    | % ¥1,581,051 ¥659,360 ¥386,902                                                                                                    | 1.17 ¥1,262,988 ¥882,087                                                | 4 一種類 動火住宅 未確認                                                                             | (脱引前) ¥383,768 (ROI) 21.3%                                                                                                    |
| 2 2010 45 \$\$ \$\$ \$\$ \$\$,200,000 \$178,524 \$\$22,000 \$\$778,511 \$\$ \$\$ \$107,776 \$\$,240,412 2.500                                                                                                    | % ¥1,662,027 ¥578,384 ¥379,302                                                                                                    | 1.17 ¥1,262,988 ¥100,237                                                | 福造補足/ 510月級 木明認                                                                            | 資金計画(新規融資)                                                                                                    |
| 4 2020 47 ¥0 ¥3,272,940 ¥176,739 ¥30,400 ¥580,525 ¥0 ¥107,776 ¥2,240,412 2.500                                                                                                    | % ¥1,704,057 ¥536,354 ¥344,227                                                                                                    | 1.15 ¥526,245 ¥0                                                        | 現況                                                                                         | 物件売買価格および融資条件は、仮定にて計算しております                                                                                                    |
| 5/2021 45 \$\$ \$\$ \$\$ \$\$ \$\$ \$\$ \$\$ \$\$ \$\$ \$\$ \$\$ \$\$ \$\$                                                                                                    | % ¥1,791,333 ¥449,079 ¥524,275                                                                                                    | 1.23 ¥0 ¥0                                                              | 物件所在地情報                                                                                    | 物件売買価格 ¥28,000,000 内.建物按分面格 ¥21,021,021                                                                                                    |
| 7 2023 50 ¥0 ¥3,438,240 ¥185,665 ¥41,800 ¥600,852 ¥0 ¥107,776 ¥2,240,412 2.500                                                                                                    | % ¥1,836,633 ¥403,779 ¥400,201                                                                                                    |                                                                         |                                                                                            | 取得時候補買用<br>(予定) ¥0 希望融資金額 ¥28,000,000                                                                                                    |
| 0 202-1 1                                                                                                    | % ¥1,930,699 ¥309,713 ¥                                                                                                    | い昇ン一ト ――――――――――――――――――――――――――――――――――――                              |                                                                                            | 取得時諸費用 · ¥1,802,113 その他資金 ¥0                                                                                                    |
| 10 2026 53 ¥0 ¥3,339,060 ¥180,309 ¥53,200 ¥606,866 ¥612,500 ¥107,776 ¥2,240,412 2.500                                                                                                    | % ¥1,979,523 ¥260,888 ¥-                                                                                                    |                                                                         | 住居表示                                                                                       | 合計(数算) ひ 白己造会((反) ひ ¥1,902,112)                                                                                                    |
| 11/202/3+ *0 *3,200,000 *176,524 *37,000 *000,911 *0 *107,770 *2,240,912 2.500<br>12/2028/55 *0 *3,272,940 *176,739 *60,800 *610,925 *0 *107,776 *2,240,412 2.500                                                                                                    | % ¥2,029,582 ¥210,829 ¥                                                                                                    | ヘーン2                                                                    | (ハーン)                                                                                      | €0/10月 ¥0 日に発血(10X) ¥1,002,113                                                                                                    |
| 13 2029 56 YO X 7 30 880 X174 054 X64 600 X61 040 X61 040 X61 776 X 776 X 740 413 7 500                                                                                                    | 106 001 X707 757                                                                                                    |                                                                         |                                                                                            | 総事業費(仮) ¥29,802,113 ¥                                                                                                    |
| 192051 77 本初作単独の税51後キャッシュフロー計算<br>152051 58 - 1920 第四日 1920 第四日 1920 1920 1920 1920 1920 1920 1920 1920                                                                                                    | 資産性試験                                                                                                    | 「「「「」」「」」「」」「」」「」」「」」「」」「」」「」」「」」「」」「」」                                 | 時時修繕費用上乗で) 持分 100.00%                                                                      | 希望融資対象         10人         新規融資実行日         2016/11/15           返済期間(仮)         15年         返済方法         元利均等                                                                                                    |
| 16 2032 59 経過<br>17 2003 56 年後 西暦 第十 計上経費合計 市在申審経際部/ 所を拉除/土地利 (油管) (一種比例配分) CF支払合計 久田のこ (本)                                                                                                    | 建始CE 借入残高 帳簿価格                                                                                                    | 積算評価額 売却時段 売却想定額 (                                                      | 濃度益想定額 売却後の事業税<br>濃度和計算(%) ☆○○(392)(%) 200.00 m 60.50 坪                                    | 金利(仮) 2,500% テール人ど一設定金額 ¥0                                                                                                    |
| 18 2034 61 0 1977 2 ×4 501 028 ×3 652 528 ×0 ×5 0 ×5 0 ×5 0 ×5 0 ×5 0 ×5 0 ×5 0                                                                                                    | 10 5 CI (Exigoration Contraction Contracti | E ¥13 714 786 13 57%                                                    |                                                                                            | 融資金額 金利(仮)                                                                                                    |
| 19 2035 62 0 2017 26 \$3,483,122 \$177,122 \$0 \$5,200 \$0 \$2,002,00 \$1,200 \$1,200 \$ | ¥-1,611,500 ¥25,514,739 ¥25,231,4                                                                                                    | 41 ¥13,714,286 13.77% ¥27,596,224                                       | ¥574,279 ¥-1,037,221 駐車場 未確認                                                               | 返済期間(仮) 返済万法 元利均等                                                                                                    |
| 21 2037 64 2 2018 27 ¥2,905,658 ¥400,342 ¥0 ¥5,200 ¥0 ¥2,928,098 ¥377,902                                                                                                    | ¥-1,233,598 ¥23,893,706 ¥23,627,6                                                                                                    | 47 ¥13,714,286 13.97% ¥27,201,145                                       | ¥1,336,644 ¥103,046 駐輪場 未確認                                                                | 固定資産税評価額                                                                                                    |
| 22 2038 65 3 2019 28 \$2,627,896 \$078,104 \$40 \$5,200 \$40 \$42,931,898 \$574,102<br>23 2038 66 4 2020 29 \$1,750.01 \$1,522.039 \$872.039 \$138.186 \$40 \$23,066.899 \$206.041                                                                                                    | *-859,490 *22,231,678 *22,204,4<br>*-653,455 *20,527,621 *21,738,1                                                                                                    | 22 \$13,714,280 14.17% \$20,817,219<br>\$13,714,286 14.37% \$26,179,541 | #2,240,407 #1,380,911 海抜 m<br>¥3,362.848 ¥2,709,393                                        | 回た 與想 # 「 面積<br>(土地1:前年度分) (土地2:前年度分)                                                                                                    |
| 24 2040 67 5 2021 30 ¥3,490,359 ¥14,001 ¥0 ¥5,200 ¥0 ¥5,242,710 ¥-1,738,350                                                                                                    | ¥-2,391,805 ¥18,780,470 ¥21,738,1                                                                                                    | 77 ¥13,714,286 14.57% ¥27,645.848                                       | ¥5.975.465 ¥3.583,660 m標道路( m接道 m接道                                                        | 固定資産評価額<br>(確物1・前年度分)<br>(確物2・前年度分)                                                                                                    |
| 252041 68 6 2022 31 ¥1,155,691 ¥2,315,609 ¥1,655,609 ¥259,205 ¥0 ¥3,206,230 ¥265,070<br>262042 69 72022 31 ¥1,155,691 ¥2,315,609 ¥1,655,629 ¥259,205 ¥0 ¥3,206,230 ¥265,070                                                                                                    | ¥-2,126,735 ¥16,989,137 ¥21,738,1<br>X-1 909 700 ¥15 157 504 ¥21 729 1                                                                                                    | 77 ¥13,714,286 14.77% ¥2<br>×12,714,286 14.07% ¥2                       |                                                                                            | 固定資産評価額 相続税路線価/mi ¥68,571                                                                                                    |
| 27 2043 70 8 2024 33 ¥1,067,975 ¥2,337,205 ¥1,687,205 ¥262,499 ¥0 ¥3,213,553 ¥191,627                                                                                                    | ¥-1,706,672 ¥13,269,425 ¥21,738,1                                                                                                    | 77 ¥13,714,286 15.17% ¥2                                                | シートン 1 11日間 11日間 11日間 11日間 11日間 11日間 11日間 1                                                | (上現:積昇評価額、下段:固定資産評価額) #00,000<br>評価額試算(上段:積昇評価額、下段:固定資産評価額)                                                                                                    |
| 282044 /1 9 2025 34 ¥1,022,370 ¥2,349,750 ¥1,699,750 ¥264,412 ¥0 ¥3,217,481 ¥154,639                                                                                                    | ¥-1,552,033 ¥11,338,726 ¥21,738,1                                                                                                    | 77 ¥13,714,286 15.37% ¥2                                                | °−≈°3 <sup>152</sup>                                                                       | <u>土地 建物1 建物2 合計</u><br>¥13 714 286 ¥0 ¥0 will ¥13 714 286                                                                                                    |
| 30 2046 73 11 2027 36 ¥927516 ¥2.378.484 ¥1.0728.484 ¥268.794 ¥0 ¥3.225.892 ¥80.108                                                                                                    | *-1,953,059 *9,359,203 *21,/38,1<br>*-1.873.551 *7.329.621 *21.738.1                                                                                                    | 77 ¥13,714,286 15.57% ¥24,096,386                                       | <u> 980</u> 第二種住居地域 ¥15.618.705 ¥13.745.154                                                | ¥12,000,000 ¥3,984,000 ¥0 ¥15,984,000                                                                                                    |
| 31 204/74 12 2028 37 単 確応 確定 単合に 15 12 2028 37 単 4 12 2028 37 単 4 12 2028 37 12 2028 37                                                                                                    | 計算                                                                                                    | 本物件と既存                                                                  | 事業合算後の総額 00%                                                                               | 取得時諸費用内訳(概算 合計: ¥1,856,453                                                                                                    |
| 33 2049 76 13 2029 38 巻き<br>24 307 37 14 2030 39 ¥2 経過 課税所得 所得税+住民税 消費税 app 14                                                                                                    | ヘート クローク 本物件取得に き                                                                                                    | 完上                                                                      | 返清比率 加速度 加速度 加速度 200%                                                                      |                                                                                                    |
| <u>347 2030 / 78 15 2031 40 ¥1</u> , 年載 西暦 帝色中吉拉勝刻 (西田知)(北利 (速算) 業務収税組(の)(一緒に修理)) CF文払<br>35 2051 / 78 15 2031 40 ¥1, 年載                                                                                                    | 合計 各期CF よるCF増減額 (空                                                                                                    | 室考慮) <sup>総借人残局</sup> (黄:デッドクロス) <sup>利</sup>                           | リ思迩済総額 (空室考慮) 総添価償却費 総積算評価額                                                                | 建物所有権移転登記 ¥79,600 固部税調整額:関東方式 ¥13,833                                                                                                    |
| 16/2032 41 ¥7 0 2016 ¥-6,372,401 ¥0 ¥5,200 ¥-2,077,887 ¥0 ¥10,47                                                                                                    | 73,845 ¥8,922,049 ¥-1,988,002 ¥6                                                                                                    | ,636,070 ¥121,210,170 ¥1,789,830                                        | ¥2,886,534 70.5% ¥9,029,480 ¥64,814,590 確認                                                 | 3. 2017月復代け登記 半01401子数4工地建物中川 半972,000<br>批当権設定登記 ¥0 行政証明書/診断書等 ¥8,620                                                                                                    |
| (4 ma) 18 2034 43 47 1 2017 ¥1,301,013 ¥0 ¥5,200 ¥-2,077,887 ¥0 ¥12,37<br>(4 ma) 18 2034 43 47 2 701 ¥1,301,013 ¥6 562 727 ¥1 662 787 ¥,570 700 ×10 10 10 10 10 10 10 10 10 10 10 10 10 1                                                                                                    | 72,913 ¥11,763,031 ¥454,385 ¥11                                                                                                    | ,376,120 ¥118,055,868 ¥3,154,302                                        | ¥4,862,322 70.5% ¥10,560,620 ¥63,116,717<br>¥4,750,065 70,5% ¥5,817,700 ¥61,418,845        | 不動産取得税 ¥299,500 司法書士報酬 ¥168,400<br>印紙 工事時自認約 ¥0 水道局納付余 ¥0                                                                                                    |
| 19 2035 44 ¥7 3 2019 ¥8,388,387 ¥8,162,065 ¥2,083,087 ¥0 ¥0 ¥14,44                                                                                                    | 43,925 ¥9,692,019 ¥379,301 ¥11                                                                                                    | ,376,120 ¥111,406,161 ¥3,383,148                                        | ¥4,633,476 70.5% ¥3,709,867 ¥59,720,973 @2                                                 | EP紙 物件売買契約 ¥10,000 銀行触資手数料(仮) ¥0                                                                                                    |
| 20/2030 45 ¥3,0 4/2020 ¥10,069,747 ¥9,419,747 ¥2,543,241 ¥460,154 ¥0 ¥14,86                                                                                                    | 50,351 ¥9,161,831 ¥-115,928 ¥11                                                                                                    | ,262,359 ¥107,886,663 ¥3,519,498                                        | ¥4,462,980 70.9% ¥2,094,823 ¥58,023,100 確認                                                 | ※地方税は自治体が独自に制定している場合があります。 想定年間運用費内訳(満室時概算) 合計: ¥3,132,432                                                                                                    |
| 22 2038 47 ¥7 6 2022 ¥10 988 763 ¥10 33 763 ¥2 940 715 ¥857 628 ¥0 ¥15 18                                                                                                    | 94,300 #7,508,541 #-1,733,150 #13<br>37 994 ¥8 871 146 ¥-333 353 ¥11                                                                                                    | 799 316 ¥100 420 918 ¥3,000,205                                         | *4,289,173 09.7% *1,508,578 *50,325,228 (確認<br>¥4,12,045 70.1% ¥1.568,578 ¥54,627,356 (政府) | ローン返済額(元利均等 ¥2,240,412) 定期清掃代 ¥82,080<br>第205 200 はままは他の時間 ¥12,000                                                                                                    |
| 23 2039 48 ¥7 7 2023 ¥8,716,756 ¥8,162,065 ¥2,083,087 ¥0 ¥0 ¥17,04                                                                                                    | 41,802 ¥7,307,083 ¥369,255 ¥11                                                                                                    | ,589,061 ¥96,465,753 ¥3,955,164                                         | ¥3,931,588 68.1% ¥1,568,578 ¥52,929,483 Wills                                              | 修繕費(家賃0.5%) +205,200 法定点使10,76026 間 +12,000<br>修繕費(家賃の0.5%想 ¥19,000 駐車場借り上げ代 ¥0                                                                                                    |
| 24 2040 45 \$7 8 2024 \$11,526,359 \$10,876,359 \$3,173,225 \$1,090,139 \$0 \$15,36<br>25 2041 50 \$1,3 0,2025 \$1,600,270 \$10,050,370 \$2,000,088 \$1,136,002 \$20 \$15,36                                                                                                    | 2,744 ¥8,872,380 ¥-510,630 ¥11                                                                                                    | ,475,300 ¥92,356,422 ¥4,109,332                                         | ¥3,747,805 68.5% ¥1,568,578 ¥51,231,611 確認                                                 | 共用部電気代 ¥48,960 (エレベータ点検費(年4回) ¥0     灯油/ガス代 ¥0 浄化槽点検波取費用 ¥103,680                                                                                                    |
| 26 2042 51 ¥7 10 2026 ¥11,009,279 ¥10,959,279 ¥3,209,000 ¥1,120,002 ¥0 ¥15,30<br>10 2026 ¥11,003,000 ¥10,433,000 ¥2,981,473 ¥898,386 ¥0 ¥15.70                                                                                                    | 08,629 ¥8,298,973 ¥-954,030 ¥11                                                                                                    | ,247,778 ¥83,657,300 ¥4,431.133                                         | ¥3,370,302 69.4% ¥1,568.578 ¥47.835.866                                                    | 水道代家主負担 ¥0 防水槽点検費用 ¥0                                                                                                    |
| 27 2043 52 ¥7 11 2027 ¥11,778,393 ¥11,128,393 ¥3,282,230 ¥1,199,143 ¥0 ¥15,36                                                                                                    | 7,855 ¥8,525,985 ¥-654,784 ¥11                                                                                                    | ,134,016 ¥79,058,545 ¥4,598,755                                         | ¥3,176,623 69.8% ¥1,568,578 ¥46,137,994                                                    | ロリア32日(第二日前27) キリ(ス以保険1年分(非課税) キ30,100<br>インターネット ¥0 地震保険1年分(非課税) ¥54,340                                                                                                    |
| 29 2045 54 ¥7 13 2028 ¥11,854,620 ¥11,204,620 ¥3,315,198 ¥1,232,112 ¥0 ¥15,38<br>29 2045 54 ¥7 13 2029 ¥11 934 050 ¥11 284 050 ¥3 349 552 ¥1 266 465 ¥0 ¥15 40                                                                                                    | 32,915 ¥8,397,164 ¥-702,884 ¥11<br>00 590 ¥8 265 728 ¥-751 737 ¥10                                                                                                    | 020,255 ¥74,287,709 ¥4,770,836<br>906 494 ¥69 340 361 ¥4 947 348        | ¥2,979,701 70.3% ¥1.568.578 ¥44.440,122<br>¥2,779,578 2 240                                | ケーブルテレビ<br>入退去費(退去率33% ¥209,000 借助権利(非課税) ¥0                                                                                                    |
| 30 2046 55 ¥1,3 14 2030 ¥12,016,631 ¥11,366,631 ¥3,385,268 ¥1,302,181 ¥0 ¥15,42                                                                                                    | 20,870 ¥8,131,687 ¥-801,347 ¥10                                                                                                    | ,792,733 ¥64,212,106 ¥5,128,255                                         | *2,576,302 乱昇ンート 377                                                                       | 建設協力金リースパック ¥0 ·固・都税 ¥107,600                                                                                                    |
| 31 204/ 50 */ 15 2031 ¥11,481,609 ¥10,831,609 ¥3,153,871 ¥1,070,784 ¥0 ¥14,48<br>32 2048 57 ¥7 16 2032 ¥12,432,002 ¥11,401,002 ¥1,401,002 ¥1,402,002 ¥1,402,002 ¥1,402,002 ¥1,402,002 ¥1,402,002                                                                                                    | 30,886 ¥8,957,909 ¥111,227 ¥10                                                                                                    | ,678,972 ¥60,213,700 ¥3,998,406                                         | ¥2,378,131                                                                                 |                                                                                                    |
| 33 2049 58 ¥7 17 2033 ¥12,151,391 ¥11,481,897 \$3,435,120 \$1,352,034 \$0 \$13,20<br>33 2049 58 ¥7 17 2033 \$12,165,391 \$11,515,391 \$3,449,607 \$1,366,520 \$0 \$13,20                                                                                                    | 06,076 ¥10,005,197 ¥1,350,006 ¥10                                                                                                    | ,505,210 #57,010,101 #3,203,539<br>,451,449 ¥53,670,995 ¥3,339.166      | <u>¥2,065,460</u><br>×2,065,460<br>×2,065,460                                              | 特記事項/告知事項                                                                                                    |
| 34 2050 59 ¥7 18 2034 ¥12,200,275 ¥11,550,275 ¥3,464,694 ¥1,381,607 ¥0 ¥13,21                                                                                                    | 10,830 ¥9,886,682 ¥1,330,100 ¥10                                                                                                    | ,337,688 ¥50,193,518 ¥3,477,477                                         | ¥1,909,882 52.1% ¥1,568,578 ¥34,252,888                                                    | 仲介葉者名                                                                                                    |
| 19 (13) (13) (12) (13) (12) (13) (12) (13) (13) (13) (13) (13) (13) (13) (13                                                                                                    | L,434 ¥9,766,317 ¥1,310,196 ¥10                                                                                                    | 223,927 ¥46,575,166 ¥3,618,353                                          | ¥1,753,047 52.5% ¥1,568,578 ¥32,555,015<br>¥1,505,008 51,6% ¥1,568,578 ¥30,857,142         | 入居者賃貸契約関連情報 ヴールバージョン                                                                                                    |
| 21 2037 ¥12,562,084 ¥11,912,084 ¥3,621,176 ¥1,538,090 ¥0 ¥13,35                                                                                                    | 58,486 ¥9,662,222 ¥1,412,373 ¥10                                                                                                    | ,260,884 ¥38,906,241 ¥3,907,263                                         | ¥1,436,189 52.1% ¥1,568,578 ¥30,857,143                                                    | 外国人         礼金         数金         更新料         滞納保障         賃貸契約形態         25.01                                                                                                    |

マイソク情報入力画面(簡易入力)

- ほぼマイソク情報だけの入力で、概算シミュレーションが可能
  - 薄黄色の項目が必須入力項目です。
  - 初期費用や運用費等は、ツールの機能で適切に補完されます。
  - □ 設備情報は、未入力であっても物件の階数が指定されていれば自動で付加されます。

| 物件情報入力画面                                  | (簡易入力)                                                                     |                                                                        |                                       | ×                           |
|-------------------------------------------|----------------------------------------------------------------------------|------------------------------------------------------------------------|---------------------------------------|-----------------------------|
| 物件名称 木道                                   | 造中古例                                                                       |                                                                        |                                       |                             |
| - 建物1<br>物件種類<br>基本構造<br>階数               | 共同住宅<br>大造 ▼                                                               | <ul> <li>● 資金計画</li> <li>物件売買価格</li> <li>金融機関</li> <li>融資金額</li> </ul> | 28,000,000<br>政策金融公庫 <                | 設備/運用費関連<br>下水道<br>浄化槽有 ▼   |
| 総戸数<br>床面積(mi)<br>建築年月日                   | 12<br>240.00<br>1991/01/01 新築                                              | 融資期間<br>融資金利(%)                                                        | 15<br>2.500                           | 貯水槽<br>未確認 ▼<br>エレペータ       |
| - 土地関連情報 -<br>権利<br>持分(%)                 | 所有権<br>100 ▼                                                               | - 収入情報<br>満室時総収入<br>- その他情報                                            | 3,800,000                             | 未確認 ▼ 区分のみ(年間)<br>修繕積立金/管理費 |
| 土地1<br>住所                                 | 200.00 m                                                                   | 事業主略称<br>事業主体                                                          | 下記に指定     ▼       不動2     事業的規模     ▼ | 「<br>情報登録日                  |
| 固定資産税路線<br>都市計画 市街<br>用途地域 第二<br>建廠率 % 80 | <ul> <li>值 60,000</li> <li>前化区域 ▼</li> <li>重住居地域 ▼</li> <li>200</li> </ul> | 西暦和暦対応                                                                 | 表 入力確認 Cancel                         | 2010/08/04                  |

## 最低限の入力で多くの情報を得る

### 最低限の手間で得られる情報

購入時に必要な諸費用明細の試算額、自己資金額 ■ 各種印紙代、登録免許税、取得税、固都税調整額・・・

□ 運用に必要な直接経費総額と明細(概算/想定)

□ 返済額、管理費(BM/PM)、修繕費、光熱費、保険料

固都税額、入退去費用・・・

」 毎年変化する事業収支を35年間にわたり試算

■ 税引前、税引後のキャッシュフロー(物件単体)の毎年の変化

■ 収入、返済元金、返済利息、各種固定費、課税所得、所得税等、キャッシュフロー

■ 青色申告控除、土地利息、欠損金考慮済

各年度の減価償却費(躯体、設備別)、固・都税

□ 売却(出口)後のトータル収支予想(売却までのインカムゲイン+売却損益+譲渡税)

■残債、帳簿価格、積算評価額の毎年の変化

■ 大規模修繕費、エレベータ交換費自動計上

□ 損益分岐点、NOI、DSCR、ROI

□ 解体費概算

□ 10年後売却試算

※運用費は、平均的な値で補うものもありますが、付属設備が指定されないと加算されない経費もあり(例えばエレベータ点 検費や貯水槽点検費は、建物の階数から判断し加味されます)

※この状態でも、将来収支のシミュレーション可能

## 追加情報入力画面(詳細画面)

### マイソク情報以外の追加情報

- 最低限、 赤枠 の項目だけ入力すると、未確定情報は適切に補足され、 概算シミュレーションが作成できます(簡易入力画面と同 じ情報)
- 赤枠以外の情報入力により、より詳細で正確なシミュレーションが完成
- 2棟一括物件、サブリース物件、区分、airbnb用物件、ロードサイド物件等幅広い事業に 対応
- その他具体的な物件 情報がわかっている場合 は、その情報を入力する ことで、詳細な収支が 計算されます。

| 対応                                              | 物件名称 木造中古例<br>□ 建物1 建物2     | シート名 木造中古 情報登録日 平 28/08/04<br>所在地情報           |                                       | 間運用費                                                                                                    |
|-------------------------------------------------|-----------------------------|-----------------------------------------------|---------------------------------------|----------------------------------------------------------------------------------------------------|
|                                                 | 物件種類 共同住宅 ▼ 物件種類 共同         | <b>住宅 ▼</b> 地番                                | 上水道 公営水道 🔹 🖗                          |                                                                                                    |
| その他旦体的な物件                                       | 基本構造 大造 ▼ 基本構造              | ▲ 住所                                          | 下水道 净化槽1槽 ▼                           | □ 3.00 0 0.00 0 0.00 0 0.00 0 0.00 0 0.00 0 0.00 0 0.00 0 0.00 0 0.00 0 0.00 0 0.00 0.00 0 |
|                                                 | 構造補足構造補足                    | 最寄駅1                                          | ガス プロパン・特典未確・                         |                                                                                                    |
| はまわがわかっていて担人                                    | 階数 2 階数 2                   | 最寄駅2                                          | 貯水槽 未確認 💽                             |                                                                                                    |
| 「 「 報 か の か つ い つ ら ら つ い る 場 つ い つ い ら 場 つ い う | 総戸数 12 総戸数                  | 最寄駅3                                          | エレベータ 未確認 ・                           |                                                                                                    |
|                                                 | 住戸種類                        |                                               | //ストイレ 三点ユニット ▼                       |                                                                                                    |
| け その情報を入力する                                     | 末面積 240.00 床面積              | 権利 所有権 持分(%) 100 ▼                            | トイレ設備 未確認 <u>・</u> 」 <sup>退Z</sup>    | 去率% 20                                                                                                    |
| は、しり月刊をノイノリック                                   | 建築年月日 1991/01/01 建築年月日      |                                               | 洗濯機罟場 未確認 ▼ 広告                        |                                                                                                    |
|                                                 |                             | 1 地目 宅地 ▼ 現況                                  | ケーノルIV 木催認 ▼ ぷ鳥                       | ma:≢+=/s 82.080                                                                                                    |
| ことで、詳細な収支か                                      |                             | №                                             |                                       | 8月時代 12,000                                                                                                    |
|                                                 | #音音語 未確, 借換の場合の融資           | ▲ 」 海抜(m) / パザードマップ 未確認                       | □7ト 未確認 ▼ 時間                          |                                                                                                    |
| 単格ナクナオ                                          | 条件も指定可能                     |                                               | エアコン 未確認 ・ エレ                         |                                                                                                    |
| 司昇C1になり。                                        |                             | #市計画 市街化区域 ▼ 建蔽率 % 80                         | · · · · · · · · · · · · · · · · · · · | 比槽点検費 19,440                                                                                                    |
|                                                 |                             | 用途地域 第二種住居地域 ▼ 容積率 % 200                      | ) その他設備 貯2                            |                                                                                                    |
|                                                 |                             |                                               | 火約                                    | <sup>災保険</sup> 0                                                                                                    |
|                                                 |                             |                                               | 、相続税路線価、固 <sup>地調</sup>               | 夏保険 0                                                                                                    |
|                                                 | 融資期間 15 建設協力金               |                                               | )とれかを入力(固定 <sup>施設</sup>              |                                                                                                    |
|                                                 | 融資金利(%) 2.500 協力金返済期間       | 15 その他制限 資産評価額が                               | 優先採用される)                              | 氦代 48,960                                                                                                    |
|                                                 |                             |                                               |                                       |                                                                                                    |
|                                                 |                             | 固定資産路線価 60,000 相続税路線価                         | 7.1                                   |                                                                                                    |
|                                                 |                             |                                               |                                       |                                                                                                    |
|                                                 |                             | 固定員產計(個領(上地2)) 新築建物課税<br>固定資産評価額(建物1) 一種推進物定公 | 「入力確認」で基本的                            | ブルテレビ 0                                                                                                    |
|                                                 |                             | 固定資産評価額(建物2) 都市中 ▼                            | な入力ミスを発見働                             | 0                                                                                                    |
|                                                 | 」<br>」ID 3、作業市場             |                                               | 1 0////2//2/000                       |                                                                                                    |
|                                                 | 満室時総収入 <u>3,800,000</u> 満室表 | 「種類」 満室想定収益(現況家賃ベース) ▲ 「根本1人人」                |                                       |                                                                                                    |
|                                                 | 現況収入 3,500,000 現況表          | 示種別 現況収益(現況家賃ペース) ・ 建物2 ◆                     |                                       | 西暦和暦对応表                                                                                                    |
|                                                 | 初期費用詳細入力                    |                                               |                                       | シートに反映 Cancel                                                                                                    |
|                                                 | 火災·地震保険 5 年分 612,500 取得予定日  | 3 2016/06/30 □ 固都税調整方式   関東方式                 |                                       |                                                                                                    |
|                                                 |                             |                                               |                                       |                                                                                                    |
|                                                 |                             |                                               | 礼金 ヶ月分                                | → 滞納保証 未確認 💌                                                                                                    |
|                                                 |                             | 情報ファイルと細付                                     | 敷金 ヶ月分                                | → 契約形態 未確認 💌                                                                                                    |
| Copyright © 2014 (同)S・テート All right re          |                             |                                               | 更新料ク月分                                | → 家賃相場確認                                                                                                    |
|                                                 |                             |                                               |                                       |                                                                                                    |

### 追加入力により、的確でさらに多くの情報を得る

各運用費の実際の費用

### 追加入力で得られる情報

□ 明確になった費用はその金額を直接入力し、提案金額を上書きすることで、シミュレーションを精緻化

### □ 設備情報指定により、

□「エレベータ1基」「浄化槽」などの設備指定で、概算運用費が自動追加(具体的な金額を指定することも可能)
 □電気代や広告料、管理料、保険料などは、物件規模から概算金額自動算出(具体的な金額を指定することも可能)

### □ 2種類の家賃情報の入力により、

- 「現況家賃」(現在の入居者が支払っている家賃)と、「適正家賃」(現時点で入居者を募集する場合の適正家賃)の2 種類の設定で収益を算出、比較
- □ 現況/適正家賃を部屋ごとにレントロール入力することで詳細な分析が可能
- □ 建蔽率、容積率、接道情報の入力により、

□ 幅員制限容積率も考慮した上で、非適法物件は入力時に警告

- □ 源泉徴収情報、法人情報、既存物件の収支情報の入力により、
  - □ 35年間にわたる、確定申告(決算)上の課税所得、所得税等、各期純利益
  - 35年間にわたる、事業主の総売上、総借入、総減価償却費、返済比率、売却時概算等の変化
  - 決算期を意識した計算を実施(初年度の減価償却費、返済金額などの経費調整、売上額調整など)

□ さらに、試算ページでは各種運用パラメータ変更により、35年間にわたる収支の変化をシミュレーション可能

条件変更/指定で多彩なシミュレーション

□ 借入金利が1.5%だったら

- □ 元金均等払いだったら
- □ 融資期間が20年だったら
- □ 融資金額が500万円減ったら
- 設備の減価償却が定額法だった
- 減価償却期間を2年長くしたら
   空室率が25%になったら
- □ 呈重率が25%になうにう
   □ 退去率が10%だったら
- □ 家賃下落が年間1%だったら
- □ 青色申告したら
- □ 法人で取得したら
- □ 将来金利が6%に上がったら

給与と合算したら所得税はいくら増えるのか(還付はいくらになるのか)

- この物件を法人で買うのと個人で 買うのとで、どちらが節税になるのか
- この物件を買うと、うちの法人の5年 後のCFはどう変化するのか
- □ 来年、都銀で金利1%に借り換え たらCFはどう変化するのか
- 来年5月1日に、8000万円で売 却したらいくら残るのか
- 既存所有5棟のうち、XXXXマン ションを売却したら、来年以降、会 社の収支はどう変化するのか

| ページ1:                                 | 事業計画書(概要)                                                                                                    | 詳細版のマイソク<br>□ 最低限 ◆ の入力のみ                                                             |
|---------------------------------------|----------------------------------------------------------------------------------------------------|---------------------------------------------------------------------------------------|
|                                       | EstacsPlus 事業計画書 <sup>初時版目 2016/8/4</sup>                                                                                                    |                                                                                       |
|                                       | 物件名称         木造中古例         売買価格         ¥28,000,000         表面利回り         13.57%                                                                                                    | ■ 本八刀頃日は 取りな 情報で適切に自動補足                                                               |
| <b>建物関連情報</b><br>建物の基本情報              | 建物関連管報     高室型工収益     現況考古へース)       資件種類     共同住宅     営業       基本構造     木造     263建       基本構造     大造     263建       基本構造     大造     263建       並床面積     240.00 mi へ(72.60 坪)     158年前       建築年月     1991/1/1     第金港派     大確認       建築年月     1991/1/1     第本機器     第公子母       樹市電源     第公/98     末確認       電話電灯/     第小母     ¥3,230,000     11.54%       地学     第小母     第公子母     東南語     11.54%       地学     第小母     ¥96,129     11.54%       物件種類     共同住宅     営賃     ¥128,348     投下電系形態                                                                                                    | <b>事業収支概要</b><br>1年目の満室時および指定の<br>入居率で2パターンの収支を<br>表示                                 |
| 2棟一括物件の登録も可能                          | 基本構造     総戸数     現況単均       加床面積     1回単門目       遊床面積     1回単門目       建築年月     原人時       建築年月     原人時       使門種類     芳化時級       芳化時級     天備認       第四     第四       第四     第二       第四     第二       第二     第二       第二                                                                                                    |                                                                                       |
|                                       | 物件所在地情報         物件所在地情報         物件所在地情報         第28,000,000         方 建制胶滑描描         ¥28,000,000         方 建制胶滑描描         ¥28,000,000         方 建制胶滑描描         ¥28,000,000         方 建制胶滑描描         ¥28,000,000         方 建制胶滑描描         ¥28,000,000         方 建制胶滑描描         ¥28,000,000         方 建制胶滑描描         ¥28,000,000         方 建制胶滑描描         ¥28,000,000         A         #         #         #         #         #         #         #         #         #         #         #         #         #         #         #         #         #         #         #         #         #         #         #         #         #         #         #         #         #         #         #         #         #         #         #         #         #         #         #         #         #         #         #         #         #         #         #         #         #         #         #         #         #         #         #         #         #         #         #         #         #         #         #         #         #         #         #         #         #         #         #         #         #         #         #         #         #                                                                                                    | <ul> <li>資金計画</li> <li>物件+諸費用に対する資金</li> <li>調達計画を表示</li> <li>借換時融資条件も指定可能</li> </ul> |
| 物件所在地情報<br>対象の土地情報。<br>建蔽率・容積率のチェック機能 | 地橋         建物1.00 <sup>+</sup> 200.00 ml         建物200 <sup>+</sup> 設備         設備         設備         公司(図)         元利均等           地目         宅地         紅ヶ端         未確認         法通知間(位)         没有加(位)         没有加           現況         海抜         m         固定資産税評価額         (注電:前原原評価額)         (注電:前原原評価額)           接面道路         m種道路(         m修道         固定資産所価額         (注電:前原原門価額)         (注電:前原原門価額)           接面道路         m種道路(         m修道         固定資産所価額         (注電:前度前)         ¥68,575           都市計画         市街化区域         北市街化区域         北市街(上)         ¥60,000         ¥13,714,286         ¥00         ¥0         ¥13,714,286           用途地域         第二種生居地域         ¥12,000,000         ¥32,884,000         ¥0         ¥13,714,286         ¥0         ¥0         ¥13,714,286                                                                                                    | 資産評価<br>固定資産評価額、積算評価<br>額の概算を計算し表示。固定<br>資産評価額が未入力の場合、<br>新築建物課税標準価格から                |
|                                       | 運廠率         建物1         200%         容積率         200%           道路福貴制限         40%         左記考慮後容積率         建物1         200%         ¥0         白田佐 金融清算彩         ¥1,856,453           音積率         40%         左記考慮後容積率         建物1         200%         ¥0         白田佐 金融清算彩         ¥20,00           高度地区         防火指定         生助所有種移転設記         ¥18,000         火災1+ 1 地局保険 地方式         ¥13,833           日時制限         道路計画         建物所有種な希設記         ¥10,000         米以1+ 1 地局保険 地方式         ¥13,833           工会的時間回途         114- 1 について         主体線列         ¥0         約1 表計 主地時保や小         ¥0.75,500           工具体設定合記         単18,851         単         13,833         単         148,830         ¥13,833           工会動時間線         114- 1 につい         工業備設定合記         ¥0         が15,851         ¥13,833           工具権設定合記         単         141,856,403         ¥13,833         148,840         ¥10,850         ¥10,850         ¥10,850         ¥10,850         ¥10,850         ¥10,850         ¥10,850         ¥10,850         ¥10,850         ¥10,850         ¥10,850         ¥10,850         ¥10,850         ¥10,850         ¥10,850         ¥10,850         ¥10,850         ¥10,850         ¥10,850         ¥10,850 <t< th=""><th>見積もり<br/>取得時諸費用内訳<br/>登記費用、取得税、固都税調</th></t<> | 見積もり<br>取得時諸費用内訳<br>登記費用、取得税、固都税調                                                     |
| <b>設備情報</b><br>人気度やコスト性で色分け           | ガス         プロ/心・特現未確認         インターネット環境         末確認         規定年間運用費内設(満室時視算)         合計:         ¥3,132,432           方水槽         未確認         インターホン         未確認         コーン滋満道(元利均場、         42,240,412         生期消費代         ¥32,080           ゴレハーター         未確認         ロフト         未確認         コーン滋満道(元利均場、         ¥2,240,412         生期消費代         ¥32,080           パストイッー         未確認         ロフト         未確認         第項のの5%6         ¥2,050         21/12         第消費         ¥12,000           パストイル         未確認         エアコン         未確認         単調のの5%6         ¥19,000         駐車場(14)         ¥00           パストイル         未確認         期房設備         未確認         #目前電気パ         ¥43,950         21/17         ¥00           パントム環境/計画         メーム環境/計画         メーム環境/計画         ダ0         第パ清価(14)         ¥0         ※10,20         第に由 (14)         ¥0         ¥0,20         ¥0,20         ¥0,20         ¥0,20         ¥0,20         ¥0,20         ¥0,20         ¥0,20         ¥0,20         ¥0,20         ¥10,20         ¥10,20         ¥10,20         ¥0,20         ¥0,20         ¥0,20         ¥0,20         ¥0,20         ¥0,20         ¥0,20         ¥0,20         ¥0,20         ¥0,20         ¥0,20         ¥0,                                                         | 整額、印紙代など自動計算<br>運用費内訳<br>返済額、固都税、管理費、<br>入退去日等自動計算                                    |
| Copyright © 2014 (同)S・テート /           | 学家告         小型の人型         ※准算用・運用員の背景風の注目は、初時値ではないその(実場値が入力された等)           住所         様式市線区希望台1-1-100         特記事項/告知事項           電話番号         080-1111-9999         特記事項/告知事項           メール         abc目gmail.com         特記事項/告知事項           使介葉者名         アクルバージョン           取得予定作月日         大島てる         人口診療 (素損損         ペット           2016/11/15         未確認         未確認         未確認         25.01                                                                                                    |                                                                                       |

## ページ2:運用上の条件を指定し税引前収支算出

- □ 税引前の収支の長期シミュレーションを算出表示
- □ 各種評価額·評価指標算出表示
- 運用条件を変更することで、35年間の税引前収入・支出の変化を瞬時に 再計算
  - 融資条件、空室率、退去率、家賃下落、修繕費、管理費、原価償却方式・・・

| 事業収支                                                                                                    | を及び運用                                                                                                    | 計画 1                                                                                                    | EstacsP                                                                                                    | ALS .                                                                                                    |                                                                                                    |                                                                                                    |                                                                                                    |                                                                                                    |                                                                                                    |                                                                                                    | 物件名                                                                                                    | 6                                                                                                    | 木造                                                                                           | 中古例                                                                                                    |                                                        |
|----------------------------------------------------------------------------------------------------|----------------------------------------------------------------------------------------------------|----------------------------------------------------------------------------------------------------|----------------------------------------------------------------------------------------------------|----------------------------------------------------------------------------------------------------|----------------------------------------------------------------------------------------------------|----------------------------------------------------------------------------------------------------|----------------------------------------------------------------------------------------------------|----------------------------------------------------------------------------------------------------|----------------------------------------------------------------------------------------------------|----------------------------------------------------------------------------------------------------|----------------------------------------------------------------------------------------------------|----------------------------------------------------------------------------------------------------|----------------------------------------------------------------------------------------------|----------------------------------------------------------------------------------------------------|--------------------------------------------------------|
| 表面利回り                                                                                                    | 年間収入                                                                                                    |                                                                                                    | 年間現況収支                                                                                                    |                                                                                                    | 損益分岐点⇒                                                                                                    | 2017年                                                                                                    | 取得年月日                                                                                                    | 事業種別                                                                                                    |                                                                                                    | 建物                                                                                                    | 必設備の減価                                                                                                    | 偏却                                                                                                    |                                                                                              | 事業判断                                                                                                    | 基準確認                                                   |
| (現況家賃ペース)                                                                                                    | 満室想定収入                                                                                                    | 現況収入                                                                                                    | 現況入居率                                                                                                    | 現況利回り                                                                                                    | 入居率                                                                                                    | 空室数                                                                                                    | 2016年                                                                                                    | 事業主体                                                                                                    | 運物1價却年<br>教                                                                                                    | 建物2便却年<br>数                                                                                                    | 設備1債到年<br>数                                                                                                    | 設備2償却年数                                                                                                    | 儀却対象諸費用                                                                                      | 満直時DSCR<br>1.6以上                                                                                                    | 積算評価<br>80%以上                                          |
| 13.57%                                                                                                    | ¥3,800,000                                                                                                    | ¥3,500,000                                                                                                    | 92.1%                                                                                                    | 12.50%                                                                                                    | 76.82%                                                                                                    | 2.8 部屋分                                                                                                    | 6/30                                                                                                    | 和規學其的規                                                                                                    | 4                                                                                                    |                                                                                                    | 3                                                                                                    | 2                                                                                                    | ¥955,250                                                                                     | 1.38                                                                                                    | 57.09%                                                 |
| -                                                                                                    |                                                                                                    | 事業費用                                                                                                    |                                                                                                    |                                                                                                    | 1                                                                                                    |                                                                                                    | 皆余調                                                                                                    | 十画/新規融管                                                                                                    | 6                                                                                                    | ·                                                                                                    |                                                                                                    |                                                                                                    | 香金計画                                                                                         | (借換融資)                                                                                                    |                                                        |
| 物件価格(仮)                                                                                                    | うち土地                                                                                                    | うち建物(税込)                                                                                                    | 取得時修繕恤費                                                                                                    | 取得時諸費用                                                                                                    | 自己資金                                                                                                    | 借入金額                                                                                                    | 借入割合                                                                                                    | 借入期間                                                                                                    | 借入時金利                                                                                                    | 固定金利年数                                                                                                    | 最終金利設定                                                                                                    | 借入金額                                                                                                    | 借入期間                                                                                         | <b>把操</b> 辞金利                                                                                                    | 是核会利設定                                                 |
| ¥28,000,000                                                                                                    | ¥21,021,021                                                                                                    | ¥6,978,979                                                                                                    | ¥0                                                                                                    | ¥2,347,703                                                                                                    | ¥2,347,703                                                                                                    | ¥28,000,000                                                                                                    | 100.00%                                                                                                    | 15                                                                                                    | 2.500%                                                                                                    | 3                                                                                                    | 2.500%                                                                                                    | ¥20,000,000                                                                                                    | 15                                                                                           | 1,000%                                                                                                    | 2.500%                                                 |
| 借人降外                                                                                                    | 供奉                                                                                                    | 入居密90%                                                                                                    | 入居率80%                                                                                                    | 入居率70%                                                                                                    | 租況                                                                                                    | 供入老虐                                                                                                    | 法室                                                                                                    | 入居率90%                                                                                                    | 入居率80%                                                                                                    | 入居率70%                                                                                                    | 租況                                                                                                    |                                                                                                    |                                                                                              | 期神                                                                                                    |                                                        |
| NOI                                                                                                    | ¥3,094,685                                                                                                    | ¥2,735,205                                                                                                    | ¥2,375,725                                                                                                    | ¥2,016,245                                                                                                    | ¥2,810,876                                                                                                    | BCF:税引前CF                                                                                                    | ¥854,274                                                                                                    | ¥494,794                                                                                                    | ¥135,314                                                                                                    | ¥-224,166                                                                                                    | ¥570,464                                                                                                    | 解体置概算                                                                                                    | 売却時利回増                                                                                       | 売却年月日                                                                                                    | 売却金額                                                   |
| NOI利回り                                                                                                    | 11.05%                                                                                                    | 9.77%                                                                                                    | 8.48%                                                                                                    | 7.20%                                                                                                    | 10.04%                                                                                                    | FCR:総還利回                                                                                                    | 2.81%                                                                                                    | 1.63%                                                                                                    | 0.45%                                                                                                    | -0.74%                                                                                                    | 1.88%                                                                                                    | ¥2 178 002                                                                                                    | 加率設定                                                                                         |                                                                                                    |                                                        |
| DSCR                                                                                                    | 1.38                                                                                                    | 1.22                                                                                                    | 1.06                                                                                                    | 0.90                                                                                                    | 1.25                                                                                                    | CCR(ROI)                                                                                                    | 36.39%                                                                                                    | 21.08%                                                                                                    | 5.76%                                                                                                    | -9.55%                                                                                                    | 24.30%                                                                                                    | \$2,178,005                                                                                                    | 0.20%                                                                                        |                                                                                                    | 1 (F)                                                  |
| Same and the two to out                                                                                                    | 物件評価額                                                                                                    | and the second second second second second second second second second second second second second second second                                                                              | Par conner a                                                                                                    |                                                                                                    |                                                                                                    | 日日リスク設定                                                                                                    |                                                                                                    | 100                                                                                                    | A CONTRACT OF A CONTRACT                                                                                                    | - ANTICARA A                                                                                                    | a contra a                                                                                                    | 修繕                                                                                                    | マク語定                                                                                         | 20.00                                                                                                    |                                                        |
| 固定資産税                                                                                                    | 固定資産税評                                                                                                    | 積算評価額                                                                                                    | 空臺率設定                                                                                                    | 年間退去率                                                                                                    | 部屋割り管理料                                                                                                    | 管理料率                                                                                                    | 募集広告料                                                                                                    | 家賃が下落しな                                                                                                    | <b>家賃下</b> 浯係                                                                                                    | 修繕費                                                                                                    | 修繕費                                                                                                    | 建物1次回修缮年                                                                                                    | 建物2次回像槽年                                                                                     | 建物1エレベータ                                                                                                    | 建物2エレベータ次                                              |
| 評価額                                                                                                    | 価額試算額                                                                                                    | (十地のみ)                                                                                                    | (現況優先)                                                                                                    | 設定                                                                                                    | (1部屋当り)                                                                                                    | (総集金額比)                                                                                                    | (7月分/1入后)                                                                                                    | い年数の設定                                                                                                    | 数 設定                                                                                                    | ペース設定                                                                                                    | 增加係数設定                                                                                                    | (以後15年毎)                                                                                                    | (以後15年毎)                                                                                     | 次回修繕年                                                                                                    | 回修繕年                                                   |
|                                                                                                    | ¥15,984,000                                                                                                    | ¥13,714,286                                                                                                    | 13%                                                                                                    | 20%                                                                                                    | ¥0                                                                                                    | 5.00%                                                                                                    | 1.0                                                                                                    | 3                                                                                                    | 1.0%                                                                                                    | 0.50%                                                                                                    | 0.10%                                                                                                    | 2021                                                                                                    |                                                                                              | _                                                                                                    |                                                        |
|                                                                                                    |                                                                                                    |                                                                                                    |                                                                                                    |                                                                                                    |                                                                                                    |                                                                                                    |                                                                                                    |                                                                                                    |                                                                                                    |                                                                                                    |                                                                                                    |                                                                                                    |                                                                                              | I                                                                                                    |                                                        |
|                                                                                                    | ų                                                                                                    | X                                                                                                    |                                                                                                    |                                                                                                    | a: 00.0390                                                                                                    | 支                                                                                                    | 出関連                                                                                                    | 2                                                                                                    | 104-530-21-546                                                                                                    |                                                                                                    |                                                                                                    | 税引前CF                                                                                                    | 3                                                                                            | 減価                                                                                                    | 賞却費                                                    |
| 經續 庄                                                                                                    | 収<br>(空室考慮現)                                                                                                    | 人<br>兄家賃ベース)                                                                                                    | 固定費(課税)                                                                                                    | 分)変動項目                                                                                                    | 固定額                                                                                                    | <b>支</b><br>哈計                                                                                                    | 出関連                                                                                                    |                                                                                                    | 返済:元                                                                                                    | 利均等                                                                                                    |                                                                                                    | 税引前CF<br>(除:減価償                                                                                                    | DSCR                                                                                         | 減価<br>減価償却量                                                                                                    | 賞却費                                                    |
| 経通<br>年数 西暦 齢                                                                                                    | 収<br>(空室考慮現)<br>課税収入(税込)                                                                                          | 人<br><b>兄家賃ベース)</b><br>非課税収入                                                                                                    | 固定費(課税)<br>管理員                                                                                                    | 分)変動項目<br>修繕費見込み<br>(億:大根議総劃)                                                                                                    | 固定者<br>課税分合計<br>(下部性属素量合)                                                                                                    | 支<br>電合計<br>                                                                                                    | <u>出関連</u><br>固·都税                                                                                                    | 返済金額                                                                                                    | <mark>返済:元</mark><br>想定金利                                                                                                    | <b>利均等</b><br>元金返済額                                                                                                    | 利息返済額                                                                                                    | 税引前CF<br>(除:減価償<br>却)                                                                                                    | DSCR                                                                                         | 減価<br>減価償却費<br>(違物)                                                                                                    | 賞却費<br>減価償却費(殺<br>備:定率)                                |
| 経通<br>年数 西暦 齢<br>(2016 )7                                                                                                    | 収<br>(空室考慮現)<br>課税収入(税込)<br>×0                                                                                    | 人<br>兄家 <u>賃ベース)</u><br>非課税収入<br>¥1,928,500                                                                                                    | 固定費(課税)<br>管理員<br>¥104,139                                                                                                    | 分)変動項目<br>修繕買見込み<br>(巻:大根編総約<br>¥0                                                                                                    | 固定到<br>課税分合計<br>(下部地國主書會)<br>¥1,380,329                                                                                                    | 支<br>整合計<br>非課税分合計<br>(下勤他圖定●)<br>¥1,215,433                                                                                                    | 出関連<br>固·都税<br>¥13,833                                                                                                    | 返済金額<br>¥1,306,907                                                                                                    | <mark>返済:</mark> 元<br>想定金利<br>2.500%                                                                                                 | 利均等<br>元金返済額<br>¥904,209                                                                                                    | 利息返済額<br>¥402,698                                                                                                    | 税引前CF<br>(除:減価償<br>却)<br>¥-1,988,002                                                                                                    | DSCR                                                                                         | 減価<br>減価償却費<br>(違物)<br>¥736,743                                                                                                    | <u>賞却費</u><br>減価償却費(設<br>備:定率)<br>¥841,992             |
| 経通<br>年数<br>西暦<br>齢<br>2017<br>1 2017<br>4                                                                                                    | <b>収</b><br>(空室考慮現)<br>課税収入(税込)<br>1<br>音 景 赤 は                                                                   | 人<br>兄家 <u>賃ベース)</u><br>非課税収入<br>¥1,928,500<br>¥3,306,000                                                                                                    | 固定貫(課税<br>管理員<br>¥104,139<br>¥178,524                                                                                                    | 分)変動項目<br>修繕買見込み<br>(巻:大規構後期)<br>¥0<br>¥19,000                                                                                                    | 固定器<br>課税分合計<br>(下部也僅定集合)<br>¥1,380,329<br>¥570,911                                                                                                    | 支                                                                                                    | <u>出関連</u><br>固・都税<br>¥13,833<br>¥107,776                                                                                                    | 返済金額<br>¥1,306,907<br>¥2,240,412                                                                                                    | <mark>返済:</mark> 元<br>想定金利<br>2.500%<br>2.500%                                                                                       | 利均等<br>元金返済額<br>¥904,209<br>¥1,581,051                                                                                                    | 利息返済額<br>¥402,698<br>¥659,360                                                                                                    | 税引前CF<br>(除:減価償<br>却)<br>¥-1,988,002<br>¥386,902                                                                                                    | DSCR                                                                                         | 減価<br>減価償却費<br>(違物)<br>¥736,743<br>¥1,262,988                                                                                                | <u>賞却費</u><br>減価價却費(設<br>備:定率)<br>¥841,992<br>¥882,087 |
| 経通<br>年数<br>西暦<br>齢<br>2017<br>1<br>2017<br>4<br>2<br>2018<br>4                                                                                                    | <b>収</b><br>(空室考慮現)<br>課親収入(税込)<br>背景赤は<br>本在在                                                                    | 人<br><b>兄家<u></u>賃ベース)</b><br>非課税収入<br>¥1,928,500<br>¥3,306,000<br>¥3,306,000                                                                                                    | 固定貫(課税<br>管理員<br>¥104,139<br>¥178,524<br>¥178,524                                                                                                    | 分)変動項目<br>修繕費見込み<br>(巻:大根遺感動<br>¥0<br>¥19,000<br>¥22,800                                                                                                    | 固定到<br>課税分合計<br>(下部地層進量合)<br>¥1,380,329<br>¥570,911<br>¥574,711                                                                                                   | 支<br>非課税分合計<br>(下新始回主电)<br>¥1,215,433<br>¥0<br>¥0<br>¥0                                                                                                    | <u>出関連</u><br>固・都税<br><sup>¥13,833</sup><br><sup>¥107,776</sup><br><sup>¥107,776</sup>                                                                                                    | 返済金額<br>¥1,306,907<br>¥2,240,412<br>¥2,240,412                                                                                                    | <u>返済: π</u><br>想定金利<br>2.500%<br>2.500%<br>2.500%                                                                                   | 利均等<br>元金返済額<br>¥904,209<br>¥1,581,051<br>¥1,621,034                                                                                                    | 利息返済額<br>¥402,698<br>¥659,360<br>¥619,378                                                                                                    | 税引前CF<br>(除:減価償<br>却)<br>¥-1,988,002<br>¥386,902<br>¥383,102                                                                                                    | DSCR<br>1.17<br>1.17                                                                         | 減価<br>減価(前費<br>(違物)<br>¥736,743<br>¥1,262,988<br>¥1,262,988                                                                                  | <b>賞却費</b>                                             |
| 経通<br>年数<br>西暦<br>齢<br>2017<br>2017<br>4<br>2 2018<br>3 2019<br>4                                                                                                    | <b>収</b><br>(空室考慮現)<br>課親収入(税込)<br>背景赤は<br>本年度                                                                    | 人<br><b>兄家賃ベース)</b><br>非課税収入<br>¥1,928,500<br>¥3,306,000<br>¥3,306,000<br>¥3,306,000                                                                                                    | 固定費(課税<br>管理費<br>¥104,139<br>¥178,524<br>¥178,524<br>¥178,524                                                                                                    | 分)変動項目<br>修繕買見込み<br>(會:大規模型)<br>¥0<br>¥19,000<br>¥22,800<br>¥26,600                                                                                                    | 固定                                                                                                    | 支<br>(下知他國走)<br>¥1,215,433<br>¥0<br>¥0<br>¥0<br>¥0                                                                                                    | <u>出関連</u><br>固・都税<br><sup>¥13,833</sup><br><sup>¥107,776</sup><br><sup>¥107,776</sup>                                                                                                    | 返済金額<br>¥1,306,907<br>¥2,240,412<br>¥2,240,412<br>¥2,240,412<br>¥2,240,412                                                                                                    | 返済:元<br>想定金利<br>2.500%<br>2.500%<br>2.500%<br>2.500%                                                                                 | 利均等<br>元金返済額<br>¥904,209<br>¥1,581,051<br>¥1,621,034<br>¥1,662,027                                                                                                    | 利息返済額<br>¥402,698<br>¥659,360<br>¥619,378<br>¥578,384                                                                                                 | 税引前CF<br>(除:減価償<br>却)<br><sup>¥-1,988,002</sup><br><sup>¥386,902</sup><br><sup>¥383,102</sup><br><sup>¥379,302</sup>                                                                                                    | DSCR<br>1.17<br>1.17<br>1.17                                                                 | 減価<br>減価償却 <b>員</b><br>(違物)<br>¥736,743<br>¥1,262,988<br>¥1,262,988<br>¥1,262,988<br>¥1,262,988                                              | <u>賞却費</u>                                             |
| 経通<br>年数<br>西暦<br>齢<br>2011<br>2017<br>4<br>2018<br>4<br>3<br>2019<br>4<br>3<br>2019<br>4<br>2019<br>4<br>2019<br>2019<br>2019<br>20<br>20<br>20<br>20<br>20<br>20<br>20<br>20<br>20<br>20 | <b>収</b><br>(空室考慮現)<br>課税収入(税込)<br>背景赤は<br>本年度                                                                    | 人<br><b>兄家賃ベース)</b><br>非課税収入<br>¥1,928,500<br>¥3,306,000<br>¥3,306,000<br>¥3,306,000<br>¥3,306,000                                                                                            | 固定員(課税)<br>管理員<br>¥104,139<br>¥178,524<br>¥178,524<br>¥178,524<br>¥178,524                                                                                                    | 分)変動項目<br>修繕買見込み<br>(意:大規模効約)<br>(意:大規模効約)<br>(意:大規模効約)<br>¥19,000<br>¥19,000<br>¥22,800<br>¥26,600<br>¥20,400                                                                        | 固定書                                                                                                    | 支<br>非課税分合計<br>(下部他國述重)<br>¥1,215,433<br>¥0<br>¥0<br>¥0<br>¥0                                                                                                    | <u>出関連</u><br>固・都税<br><sup>¥13,833</sup><br><sup>¥107,776</sup><br><sup>¥107,776</sup><br><sup>¥107,776</sup><br><sup>¥107,776</sup>                                                                                                    | 返済金額<br>¥1,306,907<br>¥2,240,412<br>¥2,240,412<br>¥2,240,412<br>¥2,240,412<br>¥2,240,412                                                                                                    | 返済:元<br>想定金利<br>2.500%<br>2.500%<br>2.500%<br>2.500%<br>2.500%                                                                       | 利均等<br>元金返済額<br>¥904,209<br>¥1,581,051<br>¥1,621,034<br>¥1,662,027<br>¥1,704,057                                                                                                   | 利息返済額<br>¥402,698<br>¥659,360<br>¥619,378<br>¥578,384<br>¥536,354                                                                                     | 税引前CF<br>(除:減価償<br>却)<br>¥-1,988,002<br>¥386,902<br>¥383,102<br>¥379,302<br>¥379,302<br>¥344,227                                                                                                    | DSCR<br>1.17<br>1.17<br>1.17<br>1.15                                                         | 減価<br>減価償却<br>(違物)<br>¥736,743<br>¥1,262,988<br>¥1,262,988<br>¥1,262,988<br>¥526,245                                                         | 賞却費                                                    |
| 経通<br>年数<br>西暦<br>第<br>2011<br>2017<br>4<br>2 2018<br>4<br>3 2019<br>4<br>4 3030<br>4<br>5<br>2021<br>4<br>8                                                                                                    | <b>収</b><br>(空室考慮現)<br>課税収入(税込)<br>背景赤は<br>本年度<br>¥0                                                              | 人<br><b>兄家賃ベース)</b><br>非課税収入<br>¥1,928,500<br>¥3,306,000<br>¥3,306,000<br>¥3,306,000<br>¥3,306,000<br>¥3,306,000<br>¥3,504,360                                                                | 固定員(課税)<br>管理員<br>¥104,139<br>¥178,524<br>¥178,524<br>¥178,524<br>¥178,524<br>¥178,524<br>¥189,235                                                                                                    | 分)変動項目<br>修繕買見込み<br>(意:大規模効約)<br>(意:大規模効約)<br>(意:大規模効約)<br>¥19,000<br>¥19,000<br>¥22,800<br>¥22,800<br>¥22,400<br>¥1,714,200                                                          | 固定書                                                                                                    | 支<br>非課税分合計<br>(下部他國走●)<br>¥1,215,433<br>¥0<br>¥0<br>¥0<br>¥0<br>¥612,500<br>¥0<br>¥0<br>¥0<br>¥0<br>¥0<br>¥0<br>¥0<br>¥0<br>¥0                                                                                                    | <u>出関連</u><br>固・都税<br><sup>¥13,833</sup><br><sup>¥107,776</sup><br><sup>¥107,776</sup><br><sup>¥107,776</sup><br><sup>¥107,776</sup><br><sup>¥107,776</sup>                                                                                                    | 返済金額<br>¥1,306,907<br>¥2,240,412<br>¥2,240,412<br>¥2,240,412<br>¥2,240,412<br>¥2,240,412<br>¥2,240,412                                                                                                   | 返済:元<br>想定金利<br>2.500%<br>2.500%<br>2.500%<br>2.500%<br>2.500%<br>2.500%                                                             | 利均等<br>元金返済額<br>¥904,209<br>¥1,581,051<br>¥1,621,034<br>¥1,662,027<br>¥1,704,057<br>¥1,747,150                                                                                     | 利息返済額<br>¥402,698<br>¥659,360<br>¥619,378<br>¥578,384<br>¥536,354<br>¥493,261<br>¥493,261                                                             | 税引前CF<br>(除:減価償<br>却)<br><sup>単-1,988,002</sup><br><sup>単386,902</sup><br><sup>単383,102</sup><br><sup>単379,302</sup><br><sup>単344,227</sup><br><sup>単-1,733,150</sup>                                                                      | DSCR<br>1.17<br>1.17<br>1.17<br>1.15<br>0.23<br>1.23                                         | 減価<br>減価償却<br>(違物)<br>¥736,743<br>¥1,262,988<br>¥1,262,988<br>¥1,262,988<br>¥526,245<br>¥0                                                   |                                                        |
| 経通<br>年数<br>西暦<br>第<br>2017<br>2017<br>4<br>2018<br>4<br>3<br>2019<br>4<br>4<br>3000<br>4<br>4<br>3000<br>4<br>5<br>2021<br>48<br>6<br>0<br>2022<br>48<br>7<br>7<br>2023<br>50<br>50<br>50<br>50<br>50<br>50<br>50<br>50<br>50<br>50<br>50<br>50<br>50                                                                                                    | <b>収</b><br>(空室考慮現)<br>課税収入(税込)<br>背景赤は<br>本年度<br>¥0                                                              | 人<br>非課税収入                                                                                                    | 固定員(課税)<br>管理員<br>¥104,139<br>¥178,524<br>¥178,524<br>¥178,524<br>¥178,524<br>¥178,524<br>¥189,235<br>¥189,235<br>¥189,235                                                                                                    | 分)変動項目<br>修繕買見込み<br>(意:大規模効約)<br>(意:大規模効約)<br>¥19,000<br>¥19,000<br>¥22,800<br>¥26,600<br>¥20,400<br>¥1,714,200<br>¥1,714,200<br>¥38,000<br>¥41,900                                   | 固定評                                                                                                    | 支<br>非課税分合計<br>(下部他國走●)<br>¥1,215,433<br>¥0<br>¥0<br>¥0<br>¥0<br>¥612,500<br>¥0<br>¥0<br>¥0<br>¥0<br>¥0<br>¥0<br>¥0<br>¥0<br>¥0                                                                                                    | <u>出関連</u><br>固・都税<br><sup>¥13,833</sup><br><sup>¥107,776</sup><br><sup>¥107,776</sup><br><sup>¥107,776</sup><br><sup>¥107,776</sup><br><sup>¥107,776</sup><br><sup>¥107,776</sup><br><sup>¥107,776</sup><br><sup>¥107,776</sup>                                               | 返済金額<br>¥1,306,907<br>¥2,240,412<br>¥2,240,412<br>¥2,240,412<br>¥2,240,412<br>¥2,240,412<br>¥2,240,412<br>¥2,240,412                                                                                     | 返済:元<br>想定金利<br>2.500%<br>2.500%<br>2.500%<br>2.500%<br>2.500%<br>2.500%<br>2.500%<br>2.500%                                         | 利均等<br>元金返済額<br>¥904,209<br>¥1,581,051<br>¥1,621,034<br>¥1,662,027<br>¥1,704,057<br>¥1,747,150<br>¥1,791,333<br>¥1 836,632                                                         | 利息返済額<br>¥402,698<br>¥659,360<br>¥619,378<br>¥578,384<br>¥536,354<br>¥493,261<br>¥449,079<br>¥403,270                                                 | 税引前CF<br>(除:減価償<br>却)<br><sup>単-1,988,002</sup><br><sup>単386,902</sup><br><sup>単388,102</sup><br><sup>単383,102</sup><br><sup>単379,302</sup><br><sup>単344,227</sup><br><sup>単-1,733,150</sup><br><sup>単524,275</sup><br><sup>単489,251</sup> | DSCR<br>1.17<br>1.17<br>1.17<br>1.15<br>0.23<br>1.23<br>1.23                                 | 減価<br>減価償却<br>(違物)<br>¥736,743<br>¥1,262,988<br>¥1,262,988<br>¥1,262,988<br>¥526,245<br>¥0<br>¥0<br>¥0                                       |                                                        |
| 経過<br>年数<br>西暦<br>第<br>1 2017<br>2 2018<br>4<br>3 2019<br>4<br>4<br>3 2019<br>4<br>4<br>3 2019<br>4<br>4<br>3 2019<br>4<br>4<br>5<br>2021<br>48<br>6<br>2022<br>49<br>7 2023<br>50<br>8<br>2024<br>51<br>5<br>5<br>5<br>5<br>5<br>5<br>5<br>5<br>5<br>5<br>5<br>5<br>5                                                                                                    | 収<br>(空室考慮現)<br>課税収入(税込)<br>背景赤は<br>本年度<br>¥0<br>¥0                                                               | 人<br>非課税収入<br>¥1,928,500<br>¥3,306,000<br>¥3,306,000<br>¥3,306,000<br>¥3,306,000<br>¥3,504,360<br>¥3,504,360<br>¥3,471,300<br>¥3,438,240<br>¥3,405,180                                        | 固定員(課税)<br>管理員<br>¥104,139<br>¥178,524<br>¥178,524<br>¥178,524<br>¥178,524<br>¥178,524<br>¥178,524<br>¥178,524<br>¥178,524<br>¥189,235<br>¥11<br>(450)<br>¥1665                                                                                                    | 分)変動項目<br>修繕買見込み<br>(意:大規模効約)<br>(意:大規模効約)<br>¥19,000<br>¥19,000<br>¥22,800<br>¥22,800<br>¥26,600<br>¥20,400<br>¥1,714,200<br>¥38,000<br>¥1,800<br>¥41,800                            | 固定理<br>課税分合計<br>(下部位置主量金)<br>¥1,380,329<br>¥570,911<br>¥574,711<br>¥578,511<br>¥580,525<br>¥2,276,822<br>¥598,837<br>¥602,852<br>¥602,852                         | 支<br>(下新他面本●)<br>(下新他面本●)<br>(下新他面本●)<br>(下新他面本●)<br>(15,433<br>¥0,<br>¥0,<br>¥0,<br>¥612,500<br>¥0,<br>¥0,<br>¥0,<br>¥0,<br>¥0,<br>¥0,<br>¥0,<br>¥                                                                                                    | <b>出関連</b><br>首・都税<br>¥107,776<br>¥107,776<br>¥107,776<br>¥107,776<br>¥107,776<br>¥107,776<br>¥107,776<br>¥107,776                                                                                                    | 返済金額<br>¥1,306,907<br>¥2,240,412<br>¥2,240,412<br>¥2,240,412<br>¥2,240,412<br>¥2,240,412<br>¥2,240,412<br>¥2,240,412<br>¥2,240,412<br>¥2,240,412                                                         | 返済:元<br>想定金利<br>2.500%<br>2.500%<br>2.500%<br>2.500%<br>2.500%<br>2.500%<br>2.500%<br>2.500%<br>2.500%                               | 利均等<br>元金返済額<br>¥904,209<br>¥1,581,051<br>¥1,621,034<br>¥1,662,027<br>¥1,704,057<br>¥1,747,150<br>¥1,791,333<br>¥1,836,63<br>¥1 883,070                                            | 利息返済額<br>¥402,698<br>¥659,360<br>¥619,378<br>¥578,384<br>¥536,354<br>¥493,261<br>¥449,079<br>¥403,779<br>¥357,332                                     | 税引前CF<br>(除:減価償<br>却)<br>¥-1,988,002<br>¥386,902<br>¥383,102<br>¥379,302<br>¥344,227<br>¥-1,733,150<br>¥524,275<br>¥489,201<br>¥489,215                                                                                                    | DSCR<br>1.17<br>1.17<br>1.17<br>1.15<br>0.23<br>1.23<br>1.22<br>1.20                         | 減価<br>減価償却<br>(違物)<br>¥736,743<br>¥1,262,988<br>¥1,262,988<br>¥1,262,988<br>¥526,245<br>¥0<br>¥0<br>¥0<br>¥0                                 |                                                        |
| 経通<br>年数 西暦 第<br>1 2017 年<br>2 2018 年<br>3 2019 年<br>4 2020 年<br>3 2019 年<br>4 2020 年<br>5 2021 年<br>5 2021 年<br>5 2021 年<br>5 2023 50<br>8 2024 51<br>9 2025 52                                                                                                    | 収<br>(空室考慮現)<br>課税収入(税込)<br>背景赤は<br>本年度<br>¥0<br>¥0<br>¥0                                                         | 人<br>家賃ペース)<br>非課税収入<br>¥1,928,500<br>¥3,306,000<br>¥3,306,000<br>¥3,306,000<br>¥3,306,000<br>¥3,304,360<br>¥3,471,300<br>¥3,438,240<br>¥3,405,180<br>¥3,472,120                              | ■定員(課税<br>管理員<br>¥104,139)<br>¥178,524<br>¥178,524<br>¥178,524<br>¥178,524<br>¥178,524<br>¥178,524<br>¥189,235<br>¥11 (,450)<br>¥ (,665)<br>¥11 (,450)<br>¥ (,450)<br>¥ (,450) | 分)変動項目<br>修繕買見込み<br>(意:大線)(後)<br>¥19,000<br>¥22,800<br>¥22,800<br>¥22,800<br>¥22,800<br>¥23,000<br>¥1,714,200<br>¥1,714,200<br>¥1,714,200<br>¥41,800<br>(修 ¥49,400                    | 固定語<br>課税分合計<br>(下部也僅主●金)<br>¥1,380,329<br>¥570,911<br>¥574,711<br>¥578,511<br>¥580,525<br>¥2,276,822<br>¥598,837<br>¥600,852<br>¥602,866<br>¥602,866<br>¥602,881 | 支<br>(下部地面本。)<br>(下部地面本。)<br>(下部地面本。)<br>(下部地面本。)<br>¥1,215,433<br>¥0<br>¥0<br>¥0<br>¥612,500<br>¥0<br>¥0<br>¥0<br>¥0<br>¥0<br>¥0<br>¥0<br>¥0<br>¥0                                                                                                    | <b>出関連</b><br>固・都税<br><sup>¥13,833</sup><br><sup>¥107,776</sup><br><sup>¥107,776</sup><br><sup>¥107,776</sup><br><sup>¥107,776</sup><br><sup>¥107,776</sup><br><sup>¥107,776</sup><br><sup>¥107,776</sup><br><sup>¥107,776</sup><br><sup>¥107,776</sup>                        | 返済金額<br>¥1,306,907<br>¥2,240,412<br>¥2,240,412<br>¥2,240,412<br>¥2,240,412<br>¥2,240,412<br>¥2,240,412<br>¥2,240,412<br>¥2,240,412<br>¥2,240,412<br>¥2,240,412                                           | 返済: 元<br>想定金利<br>2.500%<br>2.500%<br>2.500%<br>2.500%<br>2.500%<br>2.500%<br>2.500%<br>2.500%<br>2.500%<br>2.500%                    | 利均等<br>元金返済額<br>¥904,209<br>¥1,581,051<br>¥1,662,027<br>¥1,704,057<br>¥1,704,057<br>¥1,747,150<br>¥1,791,333<br>¥1,836,633<br>¥1,883,079<br>¥1 930,699                             | 利息返済額<br>¥402,698<br>¥659,360<br>¥619,378<br>¥578,384<br>¥536,354<br>¥493,261<br>¥449,079<br>¥403,779<br>¥357,333<br>¥309,713                         | 税引前CF<br>(除:減価償<br>却)<br>¥-1,988,002<br>¥386,902<br>¥383,102<br>¥379,302<br>¥379,302<br>¥344,227<br>¥-1,733,150<br>¥524,275<br>¥489,201<br>¥454,126<br>¥454,126                                                                            | DSCR<br>1.17<br>1.17<br>1.17<br>1.15<br>0.23<br>1.23<br>1.22<br>1.20<br>1.19                 | 減価<br>減価(単却量<br>(違物)<br>¥736,743<br>¥1,262,988<br>¥1,262,988<br>¥1,262,988<br>¥1,262,988<br>¥526,245<br>¥0<br>¥0<br>¥0<br>¥0                 |                                                        |
| 経通<br>年数 西暦 第<br>1 2017 年<br>2 2018 年<br>3 2019 年<br>4 2029 年<br>5 2021 年<br>5 2021 年<br>5 2021 年<br>5 2021 年<br>5 2022 年<br>9 2025 52<br>10 2026 53                                                                                                    | (空室考慮現込)<br>課税収入(税込)<br>背景赤は<br>本年度<br>¥0<br>¥0<br>¥0<br>¥0<br>¥0<br>¥0<br>¥0<br>¥0<br>¥0<br>¥0<br>¥0<br>¥0<br>¥0 | 人<br>泉家信ベース)<br>非課税収入<br>¥1,928,500<br>¥3,306,000<br>¥3,306,000<br>¥3,306,000<br>¥3,306,000<br>¥3,306,000<br>¥3,306,000<br>¥3,404,360<br>¥3,4405,180<br>¥3,472,120<br>¥3,372,120              | ■定員(課税<br>管理員<br>¥104,139)<br>¥178,524<br>¥178,524<br>¥178,524<br>¥178,524<br>¥189,235<br>¥11 (,450)<br>¥1 (,450)<br>¥1 (                                                               | 分)変動項目<br>修繕費見込み<br>(意:大編編後期)<br>¥19,000<br>¥22,800<br>¥22,800<br>¥22,800<br>¥22,600<br>¥20,400<br>¥1,714,200<br>¥11,714,200<br>¥14,800<br>¥41,800<br>(修 ¥45,600<br>¥9,400<br>¥53,200 |                                                                                                    | 支<br>(下部地面太平)<br>(下部地面太平)<br>(下)<br>(下)<br>(下)<br>(下)<br>(下)<br>(下)<br>(下)<br>(下 | <b>出関連</b><br>固·都税<br>¥107,776<br>¥107,776<br>¥107,776<br>¥107,776<br>¥107,776<br>¥107,776<br>¥107,776<br>¥107,776<br>¥107,776<br>¥107,776                                                                                                    | 返済金額<br>¥1,306,907<br>¥2,240,412<br>¥2,240,412<br>¥2,240,412<br>¥2,240,412<br>¥2,240,412<br>¥2,240,412<br>¥2,240,412<br>¥2,240,412<br>¥2,240,412<br>¥2,240,412<br>¥2,240,412<br>¥2,240,412<br>¥2,240,412 | 返済: 元<br>想定金利<br>2.500%<br>2.500%<br>2.500%<br>2.500%<br>2.500%<br>2.500%<br>2.500%<br>2.500%<br>2.500%<br>2.500%<br>2.500%          | 利均等<br>元金返済額<br>¥904,209<br>¥1,581,051<br>¥1,621,034<br>¥1,662,027<br>¥1,704,057<br>¥1,704,057<br>¥1,747,150<br>¥1,791,333<br>¥1,836,633<br>¥1,833,079<br>¥1,930,699<br>¥1,979,523 | 利息返済額<br>¥402,698<br>¥659,360<br>¥619,378<br>¥578,384<br>¥536,354<br>¥493,261<br>¥449,079<br>¥403,779<br>¥357,333<br>¥309,713<br>¥260,888             | 税引前CF<br>(除:減価償<br>却)<br>¥-1,988,002<br>¥386,902<br>¥383,002<br>¥379,302<br>¥379,302<br>¥344,227<br>¥-1,733,150<br>¥524,275<br>¥489,201<br>¥454,126<br>¥419,051<br>¥-228,524                                                               | DSCR<br>1.17<br>1.17<br>1.17<br>1.15<br>0.23<br>1.23<br>1.22<br>1.20<br>1.19<br>0.90         | 減価<br>減価(単却量<br>(違物)<br>¥736,743<br>¥1,262,988<br>¥1,262,988<br>¥1,262,988<br>¥526,245<br>¥0<br>¥0<br>¥0<br>¥0<br>¥0<br>¥0<br>¥0<br>¥0<br>¥0 |                                                        |
| 経通<br>年数 西暦 命<br>1 2017 年<br>2 2018 年<br>2 2018 年<br>2 2018 4<br>3 2019 4<br>4 2019 4<br>4 2019 4<br>4 2019 4<br>5 2019 4<br>5 2019 4<br>4 2019 4<br>5 2019 4<br>5 2022 5<br>5 2<br>1 0 2025 52<br>1 1 2027 54<br>5 2010 52<br>5 2<br>1 1 2027 54<br>5 2<br>5 2<br>5 2<br>5 2<br>5 2<br>5 2<br>5 2<br>5 2                                                                                                    | マン<br>(空室考慮現込)<br>課税収入(税込)<br>背景赤は<br>本年度<br>¥0<br>¥0<br>¥0<br>¥0<br>¥0<br>¥0<br>¥0<br>¥0                         | 人<br>泉家賃ベース)<br>非課税収入<br>¥1,928,500<br>¥3,306,000<br>¥3,306,000<br>¥3,306,000<br>¥3,306,000<br>¥3,504,360<br>¥3,471,300<br>¥3,438,240<br>¥3,405,180<br>¥3,372,120<br>¥3,339,060<br>¥3,306,000 | 固定員(課税)         管理員         ¥104,139         ¥178,524         ¥178,524         ¥178,524         ¥178,524         ¥178,524         ¥178,524         ¥178,524         ¥178,524         ¥178,524         ¥178,524         ¥178,524         ¥178,524         ¥16,235         ¥11         (450)         ¥1         (450)         ¥1         (450)         ¥1         (450)         ¥1         (450)         ★1         (450)         ★1         (450)         ★1         (450)         ★1         (450)         ★1         (450)         ★1         (450)         ★1         (450)         ★1         (450)         ★1         (450)         ★1         (450)         ★1         ★1                                                                                                    |                                                                                                    |                                                                                                    | 支<br>(合計<br>非課税分合計<br>(下前地面走一)<br>¥1,215,433<br>¥0<br>¥0<br>¥0<br>¥012,500<br>¥0<br>¥0<br>¥0<br>¥0<br>¥0<br>¥0<br>¥0<br>¥0<br>¥0                                                                                                    | <b>出関連</b><br>固·都税<br><sup>¥13,833</sup><br><sup>¥107,776</sup><br><sup>¥107,776</sup><br><sup>¥107,776</sup><br><sup>¥107,776</sup><br><sup>¥107,776</sup><br><sup>¥107,776</sup><br><sup>¥107,776</sup><br><sup>¥107,776</sup><br><sup>¥107,776</sup><br><sup>¥107,776</sup> | 返済金額<br>¥1,306,907<br>¥2,240,412<br>¥2,240,412<br>¥2,240,412<br>¥2,240,412<br>¥2,240,412<br>¥2,240,412<br>¥2,240,412<br>¥2,240,412<br>¥2,240,412<br>登は<br>0,412<br>天険<br>0,412<br>0,412                  | 返済:元<br>想定金利<br>2.500%<br>2.500%<br>2.500%<br>2.500%<br>2.500%<br>2.500%<br>2.500%<br>2.500%<br>2.500%<br>2.500%<br>2.500%<br>2.500% | 利均等<br>元金返済額<br>¥904,209<br>¥1,581,051<br>¥1,621,034<br>¥1,662,027<br>¥1,704,057<br>¥1,747,150<br>¥1,791,333<br>¥1,836,633<br>¥1,838,079<br>¥1,930,699<br>¥1,979,523<br>¥2,029,582 | 利息返済額<br>¥402,698<br>¥659,360<br>¥619,378<br>¥578,384<br>¥536,354<br>¥493,261<br>¥449,079<br>¥403,779<br>¥357,333<br>¥309,713<br>¥260,888<br>¥210,829 | 税引前CF<br>(除:)34(価償<br>却)<br>¥-1,988,002<br>¥386,902<br>¥383,002<br>¥379,302<br>¥379,302<br>¥344,227<br>¥-1,773,150<br>¥524,275<br>¥489,201<br>¥454,126<br>¥419,051<br>¥-228,524<br>¥348,902                                                | DSCR<br>1.17<br>1.17<br>1.17<br>1.15<br>0.23<br>1.23<br>1.22<br>1.20<br>1.19<br>0.90<br>1.16 | 減価<br>減価(単却量<br>(違物)<br>¥736,743<br>¥1,262,988<br>¥1,262,988<br>¥1,262,988<br>¥526,245<br>¥0<br>¥0<br>¥0<br>¥0<br>¥0<br>¥0<br>¥0<br>¥0       |                                                        |

※背景の色

紫:Excellent 緑:Good 黄:Bad

### ページ3:税引後CF(物件単独)等の算出 「ページ1」の入力情報より一旦自動表示

- 」対象物件単独の税引前CFを算出表示(参考機能)
  - 経常利益(欠損金考慮前後)の算出(欠損金考慮前の経常利益の背景黄色の時はデッド クロス状態)
  - 前年度までの欠損金を考慮した所得税、一括比例配分消費税額の算出
  - 税引き後の最終キャッシュフロー金額の算出

### □ 資産性の数値化

- 借入残高、帳簿価格、積算価格
- 。売却(出口)時の収支試算
  - □ 特別損益額
  - 売却後の事業最終収支

| _   |        |    |            |                     |                      |                    |                     | -          |             |             |             |             |             |                     |             |             | -            |
|-----|--------|----|------------|---------------------|----------------------|--------------------|---------------------|------------|-------------|-------------|-------------|-------------|-------------|---------------------|-------------|-------------|--------------|
| 2   |        |    |            |                     | 本物件                  | 単独の税引後             | キャッシュフロ             | −計算        |             |             |             | 資産性試算       |             |                     | 売却時試算(取     | (得時修繕費用     | 上乗せ)         |
| 释通  | ā      | 織  |            | 課税                  | 所得                   | 所得税住民              | 消費税                 |            | キャッシ        | 170-        | /# 3 5 ===  | 帳簿/而构       | 積質証/冊額      | 売却時設                |             | 讓渡益想定額      | 売却後の事業総      |
| 年雪  | 西暦     | 数  | 計上経費合計     | 青色申告控除前/<br>土地利息考虑前 | 帝色控除/土地利<br>息/欠损金考慮後 | (速算)               | (一括比例記分)<br>(赤字は運付) | CF支払合計     | 各期CF        | 積算CF        | 借人残局        | (色は借入残落との差) | (色は俗入残落との差) | 定利回り                | 売却想定額       | (譲渡税計算後)    | 合CF(税引後)     |
| . 1 | 2016   | 25 | ¥4,591,028 | ¥-2,662,528         | ¥0                   | ¥5,200             | ¥0                  | ¥3,921,702 | ¥-1,993,202 | ¥-1,993,202 | ¥27,095,791 | ¥27,376,515 | ¥13,714,286 | 13.57%              |             |             |              |
| 8.3 | 1 2017 | 26 | ¥3,483,122 | ¥-177,122           | ¥0                   | ¥5,200             | ¥0                  | ¥2,924,298 | ¥381,702    | ¥-1,611,500 | ¥25,514,739 | ¥25,231,441 | ¥13,714,286 | 13.77%              | ¥27,596,224 | ¥574,279    | ¥-1,037,221  |
| . 3 | 2 2018 | 27 | ¥2,905,658 | ¥400,342            | ¥0                   | ¥5,200             | ¥0                  | ¥2,928,098 | ¥377,902    | ¥-1,233,598 | ¥23,893,706 | ¥23,627,647 | ¥13,714,286 | 13.97%              | ¥27,201,145 | ¥1,336,644  | ¥103,046     |
| 1   | 3 2019 | 28 | ¥2,627,896 | ¥678,104            | ¥0                   | ¥5,200             | ¥0                  | ¥2,931,898 | ¥374,102    | ¥-859,496   | ¥22,231,678 | ¥22,264,422 | ¥13,714,286 | 14.17%              | ¥26,817,219 | ¥2,240,407  | ¥1,380,911   |
|     | 4 2020 | 29 | ¥1 750 901 | ¥1.522.039          | ¥872.039             | ¥138-186           | ¥0                  | ¥3 066 899 | ¥206.041    | ¥-653,455   | ¥20,527,621 | ¥21,738,177 | ¥13,714,286 | 14.37%              | ¥26,179,541 | ¥3,362,848  | ¥2,709,393   |
| 6 1 | 5 2021 | 30 | ¥3         |                     |                      |                    |                     |            |             | 2,391,805   | ¥18,780,470 | ¥21,738,177 | ¥13,714,286 | 14.57%              | ¥27,645,848 | ¥5,975,465  | ¥3,583,660   |
| . 1 | 5 2022 | 31 | ¥1         |                     | 本物件里独                | このキャッ:             | シュフロー               | -を計算       |             | 2,126,735   | ¥16,989,137 | ¥21,738,177 | ¥13,714,286 | 14.77%              | ¥27,014,218 | ¥8,217,824  | ¥6,091,089   |
| 1   | 7 2023 | 32 | ¥1,,       |                     |                      |                    |                     |            | ,           | 1,898,299   | ¥15,152,504 | ¥21,738,177 | ¥13,714,286 | 14.                 |             | end end     | 0,291        |
|     | 8 2024 | 33 | ¥1,067,975 | ¥2,337,205          | ¥1,687,205           | ¥262,499           | ¥0                  | ¥3,213,553 | ¥191,627    | ¥-1,706,672 | ¥13,269,425 | ¥21,738,177 | ¥13,714,286 | 15. <sub>≕</sub> ., | 中レキョキ       | ほう参加        | Film ( 1,676 |
|     | 9 2025 | 34 | ¥1,022,370 | ¥2,349,750          | ¥1,699,750           | ¥264,412           | ¥0                  | ¥3,217,481 | ¥154,639    | ¥-1,552,033 | ¥11,338,726 | ¥21,738,177 | ¥13,714,286 | 15. 市文.             | たし/こ元 ゴ     | コロサリノルの「ビー  | ↑リ凹り 5,752   |
| 1   | 0 2026 | 35 | ¥1,588,060 | ¥1,751,000          | 101.000              | ¥173,103           | ¥0                  | ¥3,740,686 | ¥-401,626   | ¥-1,953,659 | ¥9,359,203  | ¥21,738,177 | ¥13,714,286 | 15. かi              | る、売却時の      | の収支を計       | 「箪し」 3,980   |
| 1   | 1 2027 | 36 | ¥927,516   | ¥2,378,484          | * 몯 붐너               | ¥268,794           | ¥0                  | ¥3,225,892 | ¥80,108     | ¥-1,873,551 | ¥7,329,621  | ¥21 770 177 | ×12 714,286 | 15.                 |             |             | 5,154        |
| 1   | 2 2028 | 37 | ¥878,206   | ¥2,394,734          | 月泉典10                | ¥271,272           | ¥0                  | ¥3,230,385 | ¥42,555     | ¥-1,830,996 | ¥5,248,713  | ¥21         | 書館で 14,286  | 15.                 | 口俊のトー       | ダル収文な       | と昇出 0,832    |
| 1   | 3 2029 | 38 | ¥827,598   | ¥2,412,282          | 「デッドクロ               | ス ¥273,948         | ¥0                  | ¥3,235,076 | ¥4,804      | ¥-1,826,192 | ¥3,115,183  | ¥21 72 1    | 14,286      | 16.                 |             |             | 1,718        |
| 1   | 4 2030 | 39 | ¥775,659   | ¥2,431,161          | \$1,701,101          | ¥276,827           | ¥0                  | ¥3,239,970 | ¥-33,150    | ¥-1,859,342 | ¥927,699    | ¥21 色乡      | ゴブ 14,286   | 16.37%              | ¥22,516,799 | ¥20,794,756 | ¥18,935,414  |
| 1   | 5 2031 | 40 | ¥1,343,052 | ¥1,830,708          | ¥1,180,708           | ¥185,258           | ¥0                  | ¥2,456,009 | ¥717,751    | ¥-1,141,591 | ¥0          | ¥21,738,177 | ¥13,714,286 | 16.57%              | ¥22,015,691 | ¥21,237,583 | ¥20,095,992  |
|     | Con    |    |            |                     |                      | Levier Jack Street |                     | 1          |             |             |             | 1000        |             |                     |             |             |              |

## ページ4:決算、確定申告でのCFの算出(参考機能)

事業主の「本業給与や既存物件の損益+新規物件の損益」を合算して計算し、今後35年にわたるCFの算出表示するページです。

- □ 物件購入以降の課税所得金額、所得税等、純利益の各期の見積り
- □ 物件購入効果(キャッシュフローの増減)や節税効果を確認

 その他、物件購入後の事業全体の財務情報も表示します。
 総売上、総借入残高、元金返済総額、利息返済総額、返済比率、総減価償 却費、総積算評価額

| 2        |      |                            |                            | 確定申告(新       | i与·既存爭業合                     | う 算)後キャッう                   | シュフロー計算     |             |                        |               |              | 本物件と既                | 存事業合算後      | の総額            |             |                                  |
|----------|------|----------------------------|----------------------------|--------------|------------------------------|-----------------------------|-------------|-------------|------------------------|---------------|--------------|----------------------|-------------|----------------|-------------|----------------------------------|
| 経過<br>年数 | 西曆   | 課税列<br>寄色申告控除前/<br>土地利息安克前 | 所得<br>寄色脑除/土地利<br>息/欠括金索南後 | 所得税-<br>(速算) | +住民税<br>源泉徴収税額との<br>差額(追加税額) | 消費税<br>(一括比例配分)<br>(赤字は調(寸) | CF支払合計      | 各期CF        | 本物件取得に<br>よるCF増減額      | 総売上<br>(空室考慮) | 総借入残高        | 元金返済総額<br>(黄:デッドクロス) | 利息返済総額      | 返濟比率<br>(空臺考慮) | 総減価償却費      | 総積算評価額                           |
| 0        | 2016 | ¥-6,372,401                | ¥0                         | ¥5,200       | ¥-2,077,887                  | ¥0                          | ¥10,473,845 | ¥8,922,049  | ¥-1,988,002            | ¥6,636,070    | ¥121,210,170 | ¥1,789,830           | ¥2,886,534  | 70.5%          | ¥9,029,480  | ¥64,814,590                      |
| 1        | 2017 | ¥1,301,913                 | ¥0                         | ¥5,200       | ¥-2,077,887                  | ¥0                          | ¥12,372,913 | ¥11,763,031 | ¥454,385               | ¥11,376,120   | ¥118,055,868 | ¥3,154,302           | ¥4,862,322  | 70.5%          | ¥10,560,620 | ¥63,116,717                      |
| 2        | 2018 | ¥6,160,437                 | ¥6,562,272                 | ¥1,562,787   | ¥-520,299                    | ¥0                          | ¥13,927,063 | ¥10,208,881 | ¥653,847               | ¥11,376,120   | ¥114,789,309 | ¥3,266,559           | ¥4,750,065  | 70.5%          | ¥5,817,790  | ¥61,418,845                      |
| 3        | 2019 | ¥8,388,387                 | ¥8,162,065                 | ¥2,083,087   | ¥0                           | ¥0                          | ¥14,443,925 | ¥9,692,019  | ¥379,301               | ¥11,376,120   | ¥111,406,161 | ¥3,383,148           | ¥4,633,476  | 70.5%          | ¥3,709,867  | ¥59,720,973                      |
| 4        | 2020 | ¥10,069,747                | ¥9,419,747                 | ¥2,543,241   | ¥460,154                     | ¥0                          | ¥14,860,351 | ¥9,161,831  | ¥-115,928              | ¥11,262,359   | ¥107,886,663 | ¥3,519,498           | ¥4,462,980  | 70.9%          | ¥2,094,823  | ¥58,023,100                      |
| 5        | 2021 | ¥8,623,315                 | ¥8,162,065                 | ¥2,083,087   | ¥0                           | ¥O                          | ¥16,664,360 | ¥7,508,541  | ¥-1,733,150            | ¥11,413,078   | ¥104,226,398 | ¥3,660,265           | ¥4,289,173  | 69.7%          | ¥1,568,578  | ¥56,325,228                      |
| 6        | 2022 | ¥10,988,763                | ¥10,338,763                | ¥2,940,715   | ¥857,628                     | ¥0                          | ¥15,187,994 | ¥8,871,146  | ¥-333,353              | ¥11,299,316   | ¥100,420,918 | ¥3,805,480           | ¥4,112,045  | 70.1%          | ¥1,568,578  | ¥54,627,356                      |
| 7        | 2023 | ¥8 716 756                 | VO 465 OFFI                | ¥2.002.007   | Vol.                         | 20                          | X17 041 003 | V7 207 002  | ¥369,255               | ¥11 500.064   | V06 465 353  | VD OFF KEAL          | V2 024 500  | 60 40/         | V4 560 570L | 9,483                            |
| 8        | 2024 | ¥11<br>¥11 既7              | 存物件や約                      | 合与を含め        | た事業主                         | 全体のキー                       | ャッシュフロ      | ーを計算        | ¥-510,630<br>¥-558,169 | ¥1 既          | 存物件や給        | 与を含めた                | :事業主全       | 体の事業           | 業規模を表       | 示 <u>1,611</u><br>示 <u>3,739</u> |
| 10       | 2026 | ¥11,005,000                | ±10,455,000                | ¥2,901,475   | \$090,300                    | ≠U                          | ±15,/00,029 | ≠0,290,975  | ¥-954,030              | ¥11,247,770   | \$83,057,300 | ±4,431,133           | \$3,370,302 | 09.470         | ≠1,508,578  | ≠+7,85,866                       |
| 11       | 2027 | ¥11,778,393                | ¥11,128,393                | ¥3,282,230   | ¥1,199,143                   | ¥0                          | ¥15,367,855 | ¥8,525,985  | ¥-654,784              | ¥11,134,016   | ¥79,058,545  | ¥4,598,755           | ¥3,176,623  | 69.8%          | ¥1,568,578  | ¥46,137,994                      |
| 12       | 2028 | ¥11,854,620                | ¥11,204,620                | ¥3,315,198   | ¥1,232,112                   | ¥0                          | ¥15,382,915 | ¥8,397,164  | ¥-702,884              | ¥11,020,255   | ¥74,287,709  | ¥4,770,836           | ¥2,979,701  | 70.3%          | ¥1,568,578  | ¥44,440,122                      |
| 13       | 2029 | ¥11,934,050                | ¥11,284,050                | ¥3,349,552   | ¥1,266,465                   | ¥0                          | ¥15,400,590 | ¥8,265,728  | ¥-751,737              | ¥10,906,494   | ¥69.340.361  | ¥4.947.348           | ¥2,779,578  | 70.8%          | ¥1,568,578  | ¥42,742,249                      |
| 14       | 2030 | ¥12,016,631                | ¥11,366,631                | ¥3,385,268   | ¥1,302,181                   | ¥0                          | ¥15,420,870 | ¥8,131,687  | ¥-801,347              | ¥10,792,733   | ** 쾁롬畨       | は全物 🛄                | ¥2,576,302  | 71.4%          | ¥1,568,578  | ¥41,044,377                      |
| 15       | 2031 | ¥11,481,609                | ¥10,831,609                | ¥3,153,871   | ¥1,070,784                   | ¥0                          | ¥14,480,886 | ¥8,957,909  | ¥111,227               | ¥10,678,972   |              |                      | ¥2,378,131  | 59.7%          | ¥1,568,578  | ¥39,346,505                      |
| 16       | 2032 | ¥12,131,897                | ¥11,481,897                | ¥3,435,120   | ¥1,352,034                   | ¥0                          | ¥13,203,219 | ¥10,121,815 | ¥1,369,911             | ¥10,565,210   | 件合身          | 乳時の 39               | ¥2,219,649  | 51.3%          | ¥1,568,578  | ¥37,648,632                      |
| 17       | 2033 | ¥12,165,391                | ¥11,515,391                | ¥3,449,607   | ¥1,366,520                   | ¥0                          | ¥13,206,076 | ¥10,005,197 | ¥1,350,006             | ¥10,451,449   | <u> ギ</u> ッド |                      | ¥2,065,460  | 51.7%          | ¥1,568,578  | ¥35,950,760                      |
| 18       | 2034 | ¥12,200,275                | ¥11,550,275                | ¥3,464,694   | ¥1,381,607                   | ¥0                          | ¥13,210,830 | ¥9,886,682  | ¥1,330,100             | ¥10,337,688   | 新レント         | ノロハ <mark>477</mark> | ¥1,909,882  | 52.1%          | ¥1,568,578  | ¥34,252,888                      |
| 19       | 2035 | ¥12,236,417                | ¥11,586,417                | ¥3,480,325   | ¥1,397,239                   | ¥0                          | ¥13,217,434 | ¥9,766,317  | ¥1,310,196             | ¥10,223,927   | ¥46,575,166  | ¥3,618,353           | ¥1,753,047  | 52.5%          | ¥1,568,578  | ¥32,555,015                      |

※EstacsPlus顧客情報ファイルに、本業給与所得や既存事業所得に関する収益情報の入力が必要となります。

## 」すでに物件を運用中で、融資の借換を検討する場合、借り換え条件を指定することで、その後のCFがどう変化するかを試算できます。

借換のシミュレーション

ゆみきもっちます

| _ 资全計画                                                                                                    |                                                                                                 | 初计前并                                                                                       | 吸入刀画匠                                        | 1  |         |          |        |            |                    |                                         |                                                                                   |                                                                                                    |                                                          |                                                                                                    |                         |
|----------------------------------------------------------------------------------------------------|-------------------------------------------------------------------------------------------------|--------------------------------------------------------------------------------------------|----------------------------------------------|----|---------|----------|--------|------------|--------------------|-----------------------------------------|-----------------------------------------------------------------------------------|----------------------------------------------------------------------------------------------------|----------------------------------------------------------|----------------------------------------------------------------------------------------------------|-------------------------|
| □新規/借換<br>○ 新規融資                                                                                                    | • 借换融資                                                                                          | 返済方法                                                                                       | 元利均等                                         | •  |         |          |        | 試算シート      |                    |                                         |                                                                                   |                                                                                                    |                                                          |                                                                                                    |                         |
| 物件売 <mark>買価格</mark>                                                                                                    | 00,000                                                                                          | 購入時修繕費                                                                                     |                                              |    | 資金      | 計画(新規融資) |        |            |                    |                                         | 資金計画(                                                                             | 借換融資)                                                                                                    |                                                          | #19. /#14.                                                                                                    | #19.444                 |
| 金融機関                                                                                                    | 政策全部、庙                                                                                          | 購入時 他 君田                                                                                   |                                              | 0  | 借入到へ    | 借入期期     | 借入陆全利  | 周定全到任数 早** | -4                 | 借入全額real                                | 借り期間                                                                              | <b>供協陆会利</b>                                                                                                    | <b>县约全利</b> 纪宝                                           | - 新規 借換                                                                                                    | 新规"借掇                   |
| 融資金額                                                                                                    | 🔚 借換融資                                                                                          | 資を選択                                                                                       |                                              |    |         |          | 旧八吋亚州  |            | -                  | 18/TER LO                               |                                                                                   | 旧规制                                                                                                    | 现代亚州远风区                                                  | 切替                                                                                                    | UC#  -                  |
| 融資期間                                                                                                    | 15                                                                                              | 建設協力金                                                                                      |                                              | 0  | 100.00% | 15 RS    | 2.500% |            | <u>A</u> R         | ¥20,000,000                             | <u>15</u> RS                                                                      | 1.000% RS                                                                                                    | 3.000% <u>R</u>                                          |                                                                                                    |                         |
| 融資全利(%)                                                                                                    | 2 500                                                                                           | 位力全设落期間                                                                                    |                                              | 15 |         |          |        |            |                    |                                         |                                                                                   |                                                                                                    |                                                          | 11                                                                                                    |                         |
| 一借換後の融資                                                                                                    | <b>餐条件</b>                                                                                      |                                                                                            |                                              | _  |         |          |        |            |                    |                                         | 面正                                                                                | 〒 トの「新き                                                                                                    | 規•借掏切                                                    | □巷  ボ                                                                                                    | タンを押                    |
| 金融機関                                                                                                    | 都市銀行 🚽                                                                                          | 返済手数料(%)                                                                                   | 2.0                                          | 00 |         |          |        |            |                    |                                         | च<br>च<br>र                                                                       | とで 借換                                                                                                    | いた場合が                                                    | レン                                                                                                    | 提合で                     |
| 借換年月日                                                                                                    | 2020/01/01                                                                                      | 融資金利(%)                                                                                    | 1.0                                          | 00 |         |          |        |            |                    |                                         | シニ                                                                                |                                                                                                    | いて参口で                                                    |                                                                                                    | るが白い                    |
| 融資金額                                                                                                    | 20,000,000                                                                                      | 返済方法                                                                                       | 元利均等                                         | -  |         |          |        |            |                    |                                         | ノー・                                                                               | エレーノコノ                                                                                                    | クリック1矢1<br>キオのズ                                          |                                                                                                    |                         |
| 融資期間                                                                                                    | 15                                                                                              | 借換コンサル費                                                                                    |                                              | 0  |         |          |        |            |                    |                                         | ション                                                                               | 円衣不し                                                                                                    | よりので、                                                    | 回田上                                                                                                    | しいの時時                   |
|                                                                                                    | 15                                                                                              |                                                                                            |                                              |    |         |          |        |            |                    |                                         | に作                                                                                | i換効果を                                                                                                    | 比戦するの                                                    | ことかでる                                                                                                    | さより。                    |
|                                                                                                    | 1                                                                                               |                                                                                            |                                              |    |         |          |        |            |                    |                                         |                                                                                   |                                                                                                    |                                                          | 2                                                                                                    |                         |
| 「借換融資                                                                                                    | 〕を選択すると                                                                                         | 、「借換後の                                                                                     | )融資条                                         |    |         |          |        |            | 「借                 | 換年」で指                                   | 定された年                                                                             | F以降の返                                                                                                    | 豆済条件カ                                                    | 変わり                                                                                                    | 、[ペー                    |
| 伴しの入力                                                                                                    | 」<br>項目が現れま                                                                                     | す。ここに、借                                                                                    | き換時の条                                        |    |         |          |        |            | ジフ                 | ーージ                                     | 41にその約                                                                            | 吉果が反明                                                                                                    | 中されます。                                                   | 周定                                                                                                    | 事の背                     |
| 件を指定す                                                                                                    | オスことで、「ペー                                                                                       | -ジ2 112 降の                                                                                 | の計算に反                                        |    |         |          |        | 1.000      | 목클                 | 」 一 一 一 一 一 一 一 一 一 一 一 一 一 一 一 一 一 一 一 | 「い要か紹                                                                             | を書が追加                                                                                                    | はわている                                                    | くことなき                                                                                                    |                         |
| 映されます                                                                                                    |                                                                                                 | > = ] >>(++*)                                                                              | /                                            |    |         |          | 100    |            | いま                 | す 全利の                                   | 皆暑害け                                                                              | その在し                                                                                                    | 小路 借拗                                                    | 後の全                                                                                                    | 利が                      |
| <ul> <li>●資金利(%)</li> <li>●借換後の融資</li> <li>金融機関</li> <li>借換年月日</li> <li>融資期間</li> <li>「借換融資</li> <li>件」の入力</li> <li>件を指定す</li> <li>映されます</li> </ul> | 13<br>2500<br>登集件<br>都市銀行<br>2020/01/01<br>20,000,000<br>15<br>夏」を選択すると<br>項目が現れます<br>することで、「ペー | 建設協力並<br>協力全波落期間<br>返済手数料(%)<br>融資金利(%)<br>返済方法<br>借換コンサル費<br>、「借換後の<br>す。ここに、借<br>-ジ2」以降の | 2.0<br>1.0<br>元利均等<br>の融資条<br>昔換時の条<br>の試算に反 |    |         |          |        |            | 「借:<br>ジ2」<br>景 いま | 換年」で指注<br>」~「ページ<br>肓は、借換に<br>す。金利の     | 画<br>す<br>シ<br>動<br>に<br>借<br>て<br>た<br>ぞ<br>の<br>彩<br>に<br>得<br>て<br>に<br>で<br>得 | 直上の「新<br>たで、借換<br>シレーション<br>た<br>た<br>、<br>た<br>の<br>返<br>時<br>と<br>の<br>返<br>時<br>と<br>の<br>の<br>の<br>の<br>に<br>新<br>た<br>で、<br>代<br>キ<br>ション<br>し<br>、<br>た<br>の<br>「<br>新<br>治<br>と<br>で、<br>代<br>ー<br>ション<br>し<br>、<br>売<br>、<br>の<br>、<br>の<br>の<br>、<br>の<br>の<br>、<br>の<br>の<br>、<br>の<br>の<br>、<br>の<br>の<br>、<br>の<br>の<br>、<br>の<br>の<br>の<br>の<br>の<br>の<br>の<br>の<br>の<br>の<br>の<br>の<br>の<br>の<br>の<br>の<br>の<br>の<br>の<br>の | 現・借換り<br>した場合と<br>が切り換れますので、<br>比較するこ<br>経たれます。<br>これている | 」<br>替<br>」<br>ボ<br>に<br>つ<br>り<br>臣<br>な<br>い<br>こ<br>つ<br>り<br>臣<br>太<br>に<br>つ<br>の<br>国<br>上<br>が<br>で<br>で<br>う<br>の<br>し<br>た<br>い<br>こ<br>の<br>の<br>医<br>太<br>に<br>つ<br>の<br>国<br>上<br>が<br>で<br>で<br>う<br>の<br>し<br>た<br>い<br>こ<br>の<br>の<br>医<br>本<br>に<br>つ<br>の<br>国<br>た<br>が<br>で<br>で<br>う<br>の<br>西<br>た<br>が<br>で<br>で<br>う<br>の<br>西<br>た<br>が<br>で<br>で<br>う<br>の<br>た<br>が<br>で<br>で<br>う<br>の<br>西<br>た<br>が<br>で<br>つ<br>の<br>西<br>た<br>が<br>で<br>う<br>の<br>し<br>た<br>が<br>で<br>う<br>の<br>た<br>い<br>こ<br>の<br>の<br>の<br>の<br>の<br>の<br>の<br>の<br>の<br>の<br>の<br>の<br>の | タン合が瞬す。<br>「費 R 利 の し が |

|      |    | 収        | Z          | 支出関連     |                      |                    |                    |         |            |        |            | 税引前CF    |             |
|------|----|----------|------------|----------|----------------------|--------------------|--------------------|---------|------------|--------|------------|----------|-------------|
| S    | 年  | (空室考慮現)  | 兄家賃ベース)    | 固定費(課税)  | 分)変動項目               | 因定于                | 合計                 |         |            | 返済:7   | 利均等        | 20       | (除:減価償      |
| 西暦   | 韻  | 課税収入(税込) | 非課税収入      | 管理員      | 修繕費見込み<br>( 黄:大規構修繕) | 課税分合計<br>(下部他國定業會) | 非課税分合計<br>(下部他國定書) | 固·都税    | 返濟金額       | 想定金利   | 元金返濟額      | 利息返済額    | 却)          |
| 2016 | 43 | ¥0       | ¥1,928,500 | ¥104,139 | ¥0                   | ¥1,380,950         | ¥1,388,338         | ¥73,838 | ¥1,306,907 | 2.500% | ¥909,864   | ¥397,043 | ¥-2,221,532 |
| 2017 | 44 | ¥0       | ¥3,306,000 | ¥178,524 | ¥19,000              | ¥486,671           | ¥0                 | ¥93,040 | ¥2,167,609 | 2.500% | ¥1,509,083 | ¥658,527 | ¥558,680    |
| 2018 | 45 | ¥0       | ¥3,306,000 | ¥178,524 | ¥22,800              | ¥490,471           | ¥0                 | ¥93,040 | ¥2,167,480 | 2.500% | ¥1,547,152 | ¥620,327 | ¥555,010    |
| 2019 | 46 | ¥0       | ¥3,306,000 | ¥178,524 | ¥26,600              | ¥404 271           | ¥0                 | ¥93,040 | ¥2,167,220 | 3.500% | ¥1,596,174 | ¥E01,164 | ¥551,251    |
| 2020 | 47 | ¥0       | ¥3,286,164 | ¥177,453 | ¥30,40               | ¥539,753           | ¥6,541,751         | ¥93,040 | ¥1,436,387 | 1.000% | ¥1,242,168 | ¥194,219 | ¥-5,324,767 |
| 2021 | 48 | ¥0       | ¥3,266,328 | ¥176,382 | ¥34,200              | ¥499,728           | ¥012,500           | ¥93,040 | ¥1,443,442 | 1.071% | ¥1,248,690 | ¥194,752 | ¥617,618    |
| 2022 | 49 | ¥0       | ¥3,246,492 | ¥175,311 | ¥38,000              | ¥502,457           | ¥0                 | ¥93,040 | ¥1,450,026 | 1.143% | ¥1,256,602 | ¥193,424 | ¥1,200,969  |
| 2023 | 50 | ¥0       | ¥3,226,656 | ¥174,239 | ¥41,800              | ¥505,186           | ¥0                 | ¥93,040 | ¥1,456,134 | 1.214% | ¥1,265,931 | ¥190,203 | ¥1,172,296  |

適用されていることを示しています。

## 出口のシミュレーション1

### □ 解体費概算

- 「試算シート」の出口関連欄で、解体費の目安金額を表示しています。
  - 建物構造や延べ床面積によって計算されています。

### □ 売却損益の試算

- 売却額を決定するため、本ツールでは売却時の表面利回りをベースにしています。
  - 売却時点の収入に対応した利回りです。
  - 購入時の表面利回りから、毎年少しずつ利回りを高く設定していきます。
- □ 「試算シート」の出口関連欄で、「売却時利回増加率」を設定できます。
  - この設定は、「売却時試算」欄の「売却時設定利回り」の列に反映され、毎年、設定した利回りを追加して売却時の表面利回りが決定されます。
- □ 「売却時設定利回り」も変更可能です。
  - これで設定した利回りから、毎年、「売却時利回り増加率」のぶんだけ利回りが増加していきます。

|            | <u></u> | 関連             |      |
|------------|---------|----------------|------|
| 解体費概算      | 売却時利回増加 | 売却年月日          | 売却金額 |
| ¥2 178 003 | 率設定 RS  | and the second |      |
| +2,170,000 | 0.20%   | RS             | RS   |

|             | 資産性試算               |           |                          | BSL          | 売却時試算/      | 得時修繕費用.            | 上乗 <mark>せ)</mark>  | а) — с<br>40 — 243 |      |
|-------------|---------------------|-----------|--------------------------|--------------|-------------|--------------------|---------------------|--------------------|------|
| 借入残高        | 帳簿価格<br>(色は借入残高との差) | 積<br>(色は借 | 平価額<br><sup>(高との差)</sup> | 売却時設<br>定利回り | 売却想。通       | 譲渡益想定額<br>(譲渡税計算後) | 売却後の事業総<br>合CF(税引後) | 経過<br>年数           | 西暦   |
| ¥27,095,791 | ¥27,376,515         | ¥13       | 4,286                    | 13.57%       |             |                    |                     | 0                  | 2018 |
| ¥25,514,739 | ¥25,231,441         | ¥13       | 3,71                     | 13.77%       | ¥_,,596,224 | ¥574,279           | ¥-618,680           | 1                  | 2017 |
| ¥23,893,706 | ¥23,627,647         | ¥13       | 3,71                     | 13.97%       | ¥27,201,145 | ¥1,336,644         | ¥399,087            | 2                  | 2018 |
| ¥22,231,678 | ¥22,264,422         | ¥13       | 3,714,286                | 14.17%       | ¥26,817,219 | ¥2,240,407         | ¥1,554,452          | 3                  | 2019 |
| ¥20,527,621 | ¥21,738,177         | ¥13       | 3,714,286                | 14.37%       | ¥26,179,541 | ¥3,362,848         | ¥2,893,420          | 4                  | 2020 |
| ¥18,780,470 | ¥21,738,177         | ¥13       | 3,714,286                | 14.57%       | ¥27,645,848 | ¥5,975,465         | ¥4,257,687          | 5                  | 2021 |
| ¥16,989,137 | ¥21,738,177         | ¥13       | 3,714,286                | 14.77%       | ¥27,014,218 | ¥8,217,824         | ¥6,896,621          | 6                  | 2022 |
| ¥15,152,504 | ¥21,738,177         | ¥13       | 3,714,286                | 14.97%       | ¥26,399,466 | ¥9,578,590         | ¥8,618,888          | 7                  | 2023 |
|             |                     |           |                          |              |             |                    |                     |                    |      |

毎年、0.2%ずつ利回りが増加

## 出口のシミュレーション2

### 」 売却日付と価格を指定

- 売却の日付と価格を指定することで、その日にその価格で売却したときのキャッシュフローが計算され、それ以降の年の計算を中止します。
- 売却する年度は、売却日までの収入、支出が計算されます。そのインカムゲインに、売却損益が追加され、その年度のキャッシュフローが表示されます。
- 譲渡益(法人税)は、売却価格−帳簿価格−仲介手数料 を基準に計算されます。
  - この時の帳簿価格は、売却月の時点の帳簿価格を採用しています。
  - 個人事業の譲渡税は、5年以内は39%、それ以降は20%で計算しています。
  - 仲介手数料は、(売却価格\*3%+60000)+消費税

|            | 出口      | 間運      |               |
|------------|---------|---------|---------------|
| 解体費概算      | 売却時利回増加 | 売却年月日   | 売却金額          |
| ¥2 178 003 | 率設定 RS  | 2023年   | ¥24 000 000   |
| +2,170,003 | 0.20%   | 5/30 RS | #24,000,00 RS |

|          |       |       | U. 10              | ٨.                     | 3                               |                     |                    |                      |                  |                             |             |                      |                        |                      |               | 減価               | 賞却費             |
|----------|-------|-------|--------------------|------------------------|---------------------------------|---------------------|--------------------|----------------------|------------------|-----------------------------|-------------|----------------------|------------------------|----------------------|---------------|------------------|-----------------|
| 423      | 2     | 任     | (空室考慮現)            | 兄家賃ベース)                | 固定責(課税)                         | 分)変動項目              | 固定                 | 理合計                  |                  |                             | 返済:デ        | 记利均等                 |                        | (除:減価償<br>却)         | DSCR          | 波備償却費            | 減価償却費(設         |
| 年        | 對西    | 齢     | 課税収入(税込)           | 非課税収入                  | 管理員                             | 修繕費見込み<br>(第:大規構修繕) | 課税分合計<br>(下部他國定豐會) | 非課税分合計<br>) (下部他國定會) | 固・都税             | 返済金額                        | 想定金利        | 元金返済額                | 利息返済額                  |                      | Doort         | (建物)             | 備:定率)           |
| 2        | 0 20  | 6 43  | ¥0                 | ¥1,928,500             | ¥104,139                        | ¥0                  | ¥1,380,329         | ¥674,39              | 91 ¥13,833       | ¥1,306,907                  | 2.500%      | ¥904,209             | ¥402,698               | ¥-1,446,961          | Second Second | ¥736,743         | ¥841,992        |
| 1        | 1 20  | 7 44  | ¥0                 | ¥3,306,000             | ¥178,524                        | ¥19,000             | ¥570,911           | 1 ¥122,50            | 00 ¥107,776      | ¥2,240,412                  | 2 2.500%    | ¥1,581,051           | ¥659,360               | ¥264,402             | 1.12          | ¥1,262,988       | ¥882,087        |
|          | 2 20  | 8 45  | ¥0                 | ¥3,306,000             | ¥178,524                        | ¥22,800             | ¥574,711           | L ¥122,50            | 00 ¥107,776      | ¥2,240,412                  | 2.500%      | ¥1,621,034           | ¥619,378               | ¥260,602             | 1.12          | ¥1,262,988       | ¥340,806        |
| 1        | 3 20  | 9 46  | ¥0                 | ¥3,306,000             | ¥178,524                        | ¥26,600             | ¥578,511           | 1 ¥122,50            | 00 ¥107,776      | ¥2,240,412                  | 2.500%      | ¥1,662,027           | ¥578,384               | ¥256,802             | 1.11          | ¥1,262,988       | ¥100,237        |
| 2        | 4 202 | 0 47  | ¥0                 | ¥3,272,940             | ¥176,739                        | ¥30,400             | ¥580,525           | 5 ¥122,50            | 00 ¥107,776      | ¥2,240,412                  | 2 2.500%    | ¥1,704,057           | ¥536,354               | ¥221,727             | 1.10          | ¥526,245         | ¥0              |
| ÷        | 5 202 | 1 48  | ¥0                 | ¥3,504,360             | ¥189,235                        | ¥1,714,200          | ¥2,276,822         | 2 ¥122,50            | 00 ¥107,776      | ¥2,240,412                  | 2.500%      | ¥1,747,150           | ¥493,261               | ¥-1,243,150          | 0.45          | ¥0               | ¥0              |
|          | 6 20  | 2 49  | ¥0                 | ¥3.471.300             | ¥187.450                        | ¥38.000             | ¥598.837           | 7 ¥122.50            | 00 ¥107.776      | ¥2.240.412                  | 2.500%      | ¥1.791.333           | ¥449.079               | ¥401.775             | 1.18          | ¥0               | ¥O              |
|          | 7 20  | 3 50  | ¥0                 | ¥1,399,721             | ¥75,585                         | ¥17,017             | ¥189,706           | 5 ¥49,87             | 70 ¥43,876       | ¥912,080                    | 2.500%      | ¥747,700             | ¥164,380               | ¥204,189             | 1.22          | ¥0               | ¥0              |
|          | 8 20  | 4 51  | ¥0                 | ¥0                     | ¥0                              | ¥0                  | ¥(                 | ) ÷                  | €0 ¥0            | ¥O                          | 2.500%      | ¥0                   | ¥0                     | ¥0                   | ) -           | ¥0               | ¥0              |
| <u> </u> | 9 203 | 5 52  | ¥0                 | ¥0                     | ¥0                              | ¥0                  | ¥(                 | ) 4                  | €0 ¥0            | ¥O                          | 2.500%      | ¥0                   | ¥0                     | ¥0                   | - (           | ¥0               | ¥0              |
| 2        |       |       |                    |                        |                                 |                     | 資産性試管              | ī                    | 売却時試質(取得時修繕費用上垂) |                             |             |                      |                        |                      |               |                  |                 |
| 973      |       | 44.44 | -                  | 課税                     | 所得                              | 所得税住民               | 消費税                |                      | キャッシュフロー         |                             |             |                      |                        | x ========           | =±10+5%       |                  | <u>ニカ後の</u> 直業総 |
| 年        | 西西    | 雪数    | 計上経費合計             | 靑色申告垫除前/               | 靑色揸除/土地利                        | (速算)                |                    | F支払合計                | 各期CF             | <b></b><br>着<br>管<br>C<br>F | 借入残高        | 「使得小川格<br>(色は借入残落とのま | 【算异る千個後<br>注)(色は俗入残落との | 夏 元10月1日 (2015年1月1日) | 売却想定額         | (譲渡税計算後)         | 合CF(税引後)        |
| <u> </u> | 0 70  | 6 7   | X4 040 097         | 土地利息考慮可<br>メ 2 121 497 | 息/次損金考慮後                        | XE 200              | (赤子五重何)            | ¥2 200 661           | ¥ 1 453 161      | ¥ 1 4E2 161                 | X27 005 701 | ¥37 376 E4           | E X12 714              | 17 5794              |               |                  | L - ( a stacy   |
| ⊢        | 1 20  | 7 7   | ¥7,049,907         | ¥ 200 622              | +0                              | ¥5,200              | ±0                 | ¥2,046,709           | ¥250 202         | ¥ 1 102 0E0                 | ¥27,095,791 | ¥27,570,51           | 1 \$12,714,            | 200 13.3770          | ¥27 E06 224   | ¥574 270         | X 610 600       |
| F        | 2 20  | 0 7   | 7 ¥2,005,022       | +-299,022<br>X77 0/2   | +0<br>×0                        | +5,200              | +0                 | ¥2,040,798           | ¥259,202         | ¥ 027 EE7                   | +23,514,759 | +23,231,44           | 7 ¥12 714              | 200 13.77%           | ¥27,390,224   | ¥1 226 644       | ¥200.097        |
| ⊢        | 2 20  | 0 20  | ×2 750 206         | ¥EEE 604               | ±0<br>×0                        | ¥5,200              | ¥0                 | ¥2,050,598           | ¥255,402         | ¥-937,337                   | ¥23,093,700 | ¥22,027,04           | 2 ¥12,714,             | 200 13.97%           | \$26,201,145  | ¥7 240 407       | ¥1 EE4 4E7      |
| ⊢        | 4 20  | 0 70  | ¥1 077 401         | ¥1 200 E20             | ¥740 520                        | ¥110 E0E            | +0                 | ¥2 170 710           | ¥102 222         | ¥ E07 777                   | ¥20,231,070 | ¥22,204,42           | Z ¥13,714,             | 200 14.17%           | ¥26,017,219   | ¥2,240,407       | ¥1,554,452      |
| ⊢        | F 201 | 1 20  | ¥2 000 250         | ¥504.001               | +/+5,555                        | +119,505            | +0                 | ¥4 752 710           | ¥ 1 749 750      | +-505,755                   | ¥10 700 470 | ¥21,730,17           | 7 ¥12,714,             | 200 14.57%           | ¥27,64E 040   | ¥E 07E 46E       | ¥4 142 202      |
|          | 6 201 | 2 2   | ¥1 279 101         | ¥2 102 100             | ¥1 542 100                      | ¥740 574            | ¥0                 | ¥2 210 040           | ¥161 251         | ¥-1,670,827                 | ¥16 080 127 | ¥21,730,17           | 7 ¥13,714,             | 286 14 77%           | ¥27,043,040   | ¥9 717 974       | ¥6 546 007      |
| F        | 7 20  | 2 2   | ¥447.937           | ¥051 990               | ¥201 980                        | ¥51 238             | +0<br>¥0           | ¥1 246 770           | ¥6 785 778       | ¥5 114 306                  | ¥16 241 437 | ¥21,738,17           | ¥13,714,1              | 286 16 47%           | ¥74 000 000   | ¥6,632,278       | ¥5 114 306      |
|          | 8 201 | 4 3   | 2 +447,032<br>2 ¥0 | +951,009<br>¥0         | +301,009                        | +51,250             | ¥0                 | +1,2+0,770<br>¥0     | +0,703,220       | ¥0                          | +10,241,437 | +21,750,17           | +13,/14,               | ¥0 16                | ¥0            | +0,032,270<br>¥0 | +5,114,590      |
| F        | 0 20  | 5 2   | 40 ¥0              | ¥0                     | +0<br>¥0                        | +0<br>¥0            | ¥0                 | +0<br>¥0             | ¥0               | ¥0                          | ¥0          |                      | :0                     | ¥0 1                 | +0<br>¥0      | ¥0               | ¥0              |
| L        |       | nvr   | ihht 🔿 🦻           | <u>) 1 4 ( F) 5</u> 6  | <del>┇╻╤<sub>╼</sub>┝╶┣</del> ╵ | right re            | server             | +                    | +-               | +v                          | +0          |                      |                        |                      | +0            | +0               | +0              |

### レントロール情報定義(オプション)

### 概要シートの右側の列

物件のレントロールを、「現況家賃」「適正家賃」の2種類定義可能
 現在のレントロールによる試算、適正家賃による試算を比較検討可能

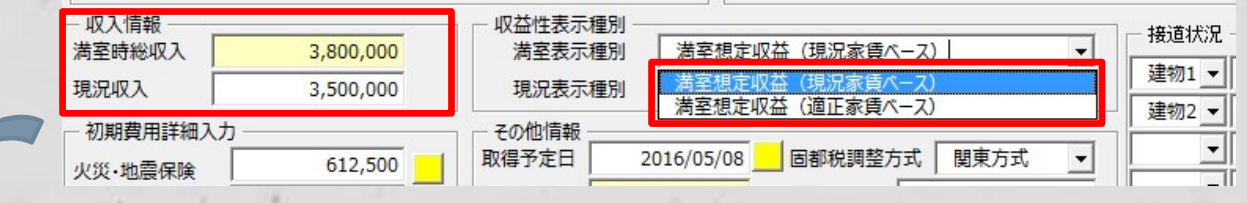

家賃は、上の「物件情報入力画面」に合計額だけを入力する方法と、 「ページ1」に1部屋単位で入力する方法の、2種類の指定方法があ りますが、この戸別家賃の情報が入力されている場合は、「物件情 報入力画面」で入力した収入情報は無視されます。

#### 空室は、現況の賃料はゼロに。

| デモアパート    |       | 部屋・フ | 居者情報 |            |          |          | 現在の想定賃料収入 |           |          |         |            | 現況の賃料収入                                                                                                    |          |          |     |      |     |            |  |
|-----------|-------|------|------|------------|----------|----------|-----------|-----------|----------|---------|------------|----------------------------------------------------------------------------------------------------|----------|----------|-----|------|-----|------------|--|
| 部屋留 部屋タイプ | (m)5辺 | 入居者名 | 入居日  | 家賃(住居)     | 家賃(オフィス) | も 益費(非課税 | 駐車場(課税)   | 会費(非      | その他(課税)  | miあたり賃料 | 合計         | 家賃(住居)                                                                                                    | 家賃(オフィス) | 共益費      | 駐車場 | 目治会費 | その他 | 合計         |  |
| 101 1R    | 16.65 | а    | 2    | ¥58,000    |          | ¥2,000   | e e e     | - (e)     | C (K (K) | ¥3,604  | ¥60,000    | ¥58,000                                                                                                    | ¥0       | ¥2,000   | ¥0  | ¥0   | ¥0  | ¥60,000    |  |
| 102 1R    | 16.65 | 空室   | 20 A | ¥57,000    |          | ¥2,000   |           | · · · · · |          | ¥3,544  | ¥59,000    | i and a second second se | i i i    |          |     |      | î.  | ¥C         |  |
| 103 1R    | 16.65 | C 🗼  | 8    | ¥58,000    |          | ¥2,000   |           |           |          | ¥3,604  | ¥60,000    | ¥58,000                                                                                                    | ¥0       | ¥2,000   | ¥0  | ¥0   | ¥0  | ¥60,000    |  |
| 201 1R    | 16.65 | d    | 52   | ¥60,000    |          | ¥2,000   |           |           |          | ¥3,724  | ¥62,000    | ¥60,000                                                                                                    | ¥0       | ¥2,000   | ¥0  | ¥O   | ¥O  | ¥62,000    |  |
| 202 1R    | 16.65 | e    | 6    | ¥59,000    |          | ¥2,000   |           |           |          | ¥3,664  | ¥61,000    | ¥59,000                                                                                                    | ¥0       | ¥2,000   | ¥0  | ¥0   | ¥0  | ¥61,000    |  |
| 203 1R    | 16.65 | f    |      | ¥60,000    |          | ¥2,000   |           |           | ļ.       | ¥3,724  | ¥62,000    | ¥60,000                                                                                                    | ¥0       | ¥2,000   | ¥0  | ¥0   | ¥0  | ¥62,000    |  |
| 合計 (月)    |       |      |      | ¥352,125   | ¥0       | ¥12,000  | ¥0        | ¥0        | ¥0       | ¥0      | ¥364,125   | ¥295,125                                                                                                    | ¥O       | ¥10,000  | ¥0  | ¥O   | ¥O  | ¥305,125   |  |
| 合計(年)     |       |      | 19   | ¥4,225,500 | ¥0       | ¥144.000 | ¥0        | ¥0        | ¥G       | ¥O      | ¥4.369.500 | ¥3.541.500                                                                                                    | ¥O       | ¥120 000 | ¥0  | ¥Q   | ¥0  | ¥3 661 500 |  |

入居者名に「空室」と入れることで、その部屋の収入は現況家賃の計算に 反映されなくなります。

#### 現在の賃料設定における満 室時収入

#### 現在の賃料設定における現 況収入

|   |            | 12       | 5        | はき直した適正賃料に | 引き直した適正賃料による現況の賃料収入 |     |         |            |            |          |          |     |      |     |            |      |
|---|------------|----------|----------|------------|---------------------|-----|---------|------------|------------|----------|----------|-----|------|-----|------------|------|
|   | 家賃(住居)     | 家賃(オフィス) | 共益書      | 駐車場        | 自治会費                | その他 | miあたり賃料 | 合計         | 家賃(住居)     | 家賃(オフィス) | 共益費      | 駐車場 | 自治会費 | その他 | 合計         | 部屋番号 |
| 1 | ¥57,000    |          | ¥2,000   |            |                     |     | ¥3,544  | ¥59,000    | ¥57.000    |          | ¥2 000   |     |      |     | ¥59.000    | 101  |
| İ | ¥57,000    |          | ¥2,000   |            |                     |     | ¥3,544  | ¥59,000    |            |          |          |     |      |     | ¥0         | 102  |
|   | ¥57,000    |          | ¥2,000   |            | 2                   |     | ¥3,544  | ¥59,000    | ¥57,000    |          | ¥2,000   |     |      |     | ¥59,000    | 103  |
|   | ¥57,000    |          | ¥2,000   |            |                     |     | ¥3,544  | ¥59,000    | ¥57,000    |          | ¥2,000   |     |      |     | ¥59,000    | 201  |
|   | ¥57,000    |          | ¥2,000   |            |                     |     | ¥3,544  | ¥59,000    | ¥57,000    |          | ¥2,000   |     |      |     | ¥59,000    | 202  |
|   | ¥57,000    |          | ¥2,000   |            |                     |     | ¥3,544  | ¥59,000    | ¥57.000    |          | ¥2,000   |     |      |     | ¥59.000    | 203  |
| Ĵ | ¥342,000   | ¥0       | ¥12,000  | ¥0         | ¥0                  | ¥0  | ¥0      | ¥354,000   | ¥285,000   | ¥0       | ¥10,000  | ¥0  | ¥0   | ¥C  | ¥295,000   | 19   |
|   | ¥4,104,000 | ¥0       | ¥144,000 | ¥0         | ¥0                  | ¥0  | ¥0      | ¥4,248,000 | ¥3,420,000 | ¥C       | ¥120,000 | ¥0  | ¥0   | ¥C  | ¥3,540,000 | 1.   |

引きなおした適正賃料における満 室時収入 Copyright © 2014 (同)S・テート All right reserved. 空室は、適正家賃の現況賃料もゼロに。

引きなおした適正賃料におけ る現況収入

## シミュレーションツール(EstacsPlus)の価格

販売価格(3年間ライセンス、3ヶ月サポート付) 58,000円(税別) サブスクの料金(1ヶ月分) 5,000円(税別)

ページ1(概要シート)、ページ2(シミュレーションシート)、ページ3(出口試算情報)が対象です。 ページ3の税引き後試算およびページ4(既存物件を含めた税引き後試算)は参考情報・参考機能としています。

※本ツールの試算結果は参考値であり、実際と異なる場合があります。(特に地方税は、自治体が独自に設定している場合があります)
※本ツールは使用者の投資結果を保証するものではありません。
※本ツールでは、雑費・交通費・通信費等、間接的に必要となる費用は考慮しておりません。
※本ツールは、最新の法令に対応していない場合があります。
※サブスクは毎月ファイルの使用期限が切れ、そのファイルは使用できなくなるため、1ヶ月毎に新規ファイルを送付します。現在システム開発中です。

お問い合わせ: <u>Mr.Suite.Info@gmail.com</u> 090-6125-5100 (株)Mr.Suiteまで